# Contus Groupcione User Manual

# **Table of Contents**

| Preface                                                                                                    | 2                                                                               |
|----------------------------------------------------------------------------------------------------|---------------------------------------------------------------------------------|
| About This Document<br>Disclaimer                                                                                                    | 2<br>2                                                                          |
| Getting Started                                                                                                    | 3                                                                               |
| Overview<br>Features List                                                                                                    | 3<br>4                                                                          |
| Installation                                                                                                    | 5                                                                               |
| Configuration                                                                                                    | 7                                                                               |
| Add Deal<br>Advert system<br>Global Configuration<br>Social Configuration<br>Payment Configuration<br>Design Configuration<br>Optional Settings<br>Constant Contact<br>Mail Chimp<br>Google Analytics<br>Google Sitemap<br>Localization<br>HD FLV player configuration<br>Apptha One Step Checkout | 7<br>13<br>16<br>19<br>28<br>29<br>31<br>33<br>33<br>36<br>36<br>37<br>38<br>39 |
| Translation                                                                                                    | 39                                                                              |
| Front End                                                                                                    | 40                                                                              |
| Getaways<br>Sign in and Sign up page<br>Goods<br>Creating Merchant login / Merchant Login<br>Gift A Friend / Buy It For A Friend<br>Featured Business<br>More Great Deals<br>Deal Detail page                                                                                                    | 41<br>41<br>42<br>43<br>43<br>44<br>45<br>45                                    |
| FAQ                                                                                                    | 46                                                                              |
| Contact Us                                                                                                    | 52                                                                              |

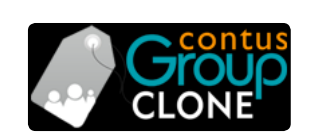

**Product version: 4.3.4** 

Magento Compatibility Version 1.6,1.7, 1.8 and 1.9

# Preface

# **About This Document**

This document provides information on how to download, install, configure and use Contus GroupClone.

# Disclaimer

Contus reserves the rights to add, remove, modify business models, processes related to packaging, selling, marketing, developing extensions and themes of contus.com, at any time and without prior notification. Contus reserves the rights to add new features to its products based on research and market needs. Contus reserves the rights to remove any feature of its products that does not fulfill expectations.

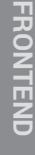

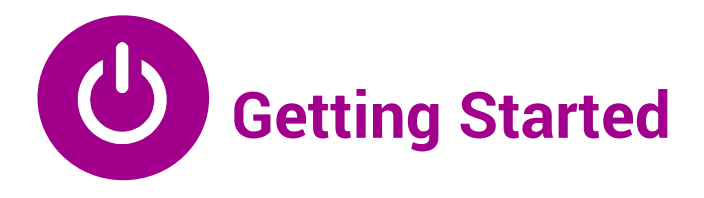

# **Overview**

SUTUG

GroupClone is a robust software built on Magento Ecommerce Platform developed on Zend Framework, exclusively designed to set up a deal site in no time! Showcase fascinating deals on your website to supercharge your business and sales with this fabulous software. To add more to your joy, the installation and setup of this ingenious software is completely free of cost and start-to-end assistance will be provided for all your customization needs at affordable pricings. Seize the opportunity before it's gone and kick start your deal business today!

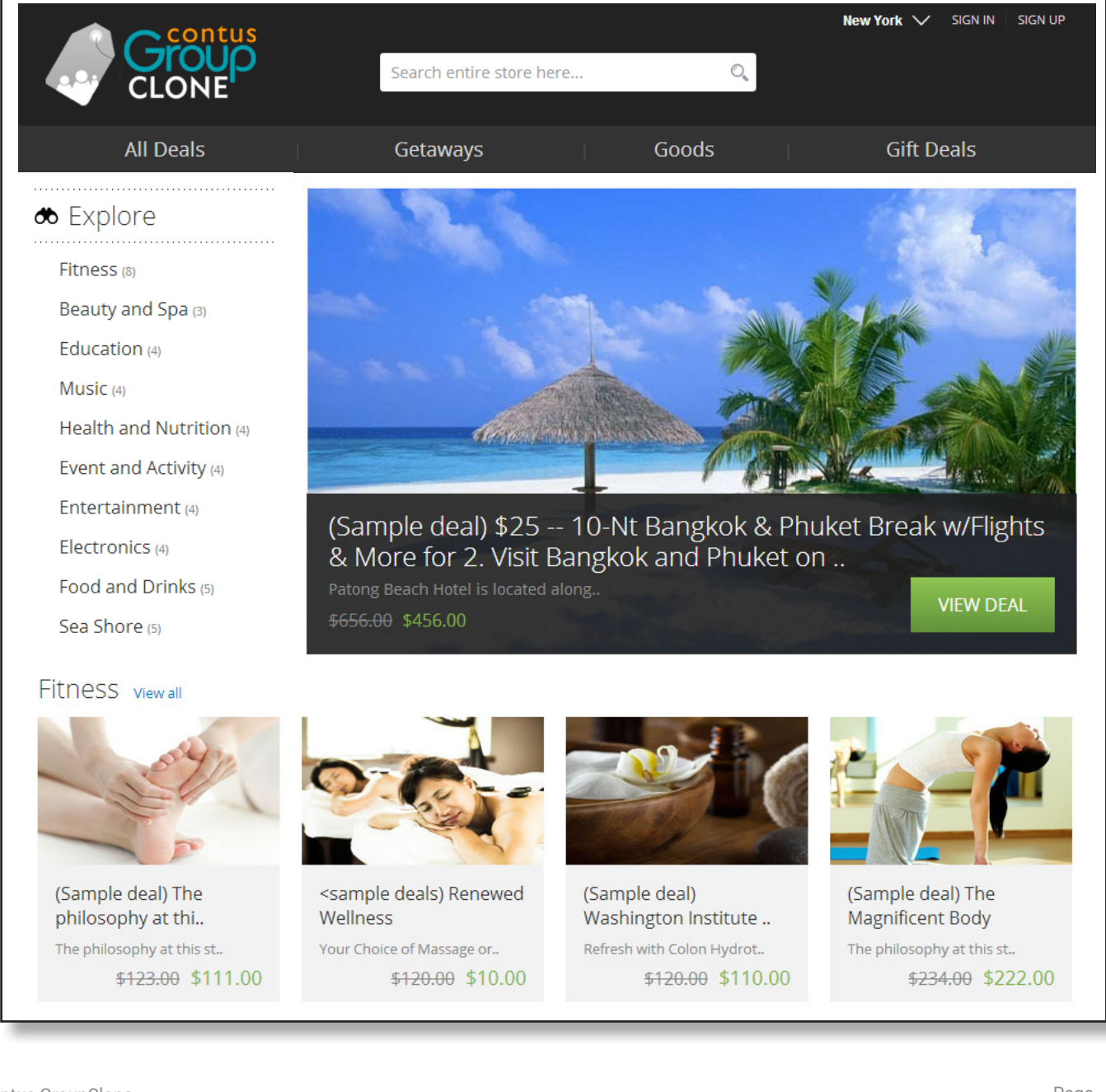

# **Features List**

### **General Features**

- Powered with Merchant Login, Referral System, and One Step Checkout.
- Provides option for Email subscription as a default page (splash page).
- Supports multi-store set up with multilingual option.
- Allows customer to login with social accounts.
- Comes up with Facebook Fan Box.
- Facility to add Facebook Comments to individual deal.
- Assists in promotion by allowing deal sharing via Facebook, Twitter, Pinterest and Email.
- Comprises 'Follow Us' links for Facebook, Twitter, and LinkedIn.
- Facility to feed deal information via RSS Feed.
- Incorporates Goods (Listing shipping deals) option on the home page.
- Enthralls with Gift to friend/Buy it for a friend options to make your deals go viral.
- · Allows to display deal videos.
- Impresses with image slide show for deals.
- Facilitates with setting background image for each City and Store.
- Provides option to integrate SSL certificates with your Shopping Cart.
- Enthralls with impressive options like Google Maps and Google Analytics.
- · Facilitates with options to display Featured, Upcoming, All and more Great deals exclusively.
- Allows to set up Multiple cities and categories on home page.
- Allows to set up Status Box for 'Total Money Saved' and 'Total Bought' on home page.
- IP Tracking.
- Option to configure Mail Chimp and Constant contact for email subscription.
- Allows to configure PayPal and Authorize.net payment gateways.

### For Merchants

- Facility to add and manage deals.
- Option to add multiple images to any particular deal.
- Facility to display Deal summary, Buyer list, and Coupon redemption status.

## **Backend Features**

- Impresses with user-friendly Magento Admin panel with secure Login.
- Facility to create Multiple Admin accounts with different privileges.
- Facility to add unlimited number of cities or locations for different deals.
- Option to create new deals in advance.
- Easy-to-use daily deals module in which the admin can specify End Time, Deal dates, Minimum and Maximum purchase requirements.
- Ability to view all the user details and their respective purchase.
- Impresses with good reporting system.
- Facilitates with option to redeem coupons.
- Helps a lot to Manage and customize referral system.
- Facilitates with options to add Recent deals through the administrator module.
- Assists in managing the Customer Details, Newsletter Subscribers and Customer Groups.
- Facilitates to manage Payment Methods, Orders, Invoices, Coupons, Transactions, Configurations, Time Zone, Currency, and Language.
- Facility to customize the e-mail templates.
- One-page deal form.

# Installation

1. Install Magento in your server. (Installation Guide: http://www.magentocommerce.com/wiki/1-installation\_and\_configuration/magento\_installation\_guide)

2. Login into your Magento Admin and go to System --> Cache Management.

To disable all cache, select all the checkboxes and select Disable in the Actions Drop-down and click Submit.

| Û  | Magento <sup>-</sup> Admin Panel |              |              |                  |                      |                 |                    |             | Global Record Sea |              | Logged in as admin |                   |
|----|----------------------------------|--------------|--------------|------------------|----------------------|-----------------|--------------------|-------------|-------------------|--------------|--------------------|-------------------|
| ٥  | )ashboard                        | Sales        | Catalog      | Mobile           | Customers            | Promotions      | Newsletter         | CMS         | Advert System     | Reports      | System             |                   |
|    | Cache Sto                        | rage Ma      | nageme       | nt               |                      |                 |                    |             | 🙁 Flush Ma        | igento Cache | 🛞 Fl               | ush Cache Storage |
| Se | lect All   Uns                   | elect All    | Select Visib | le   Unselect'   | Visible   0 items s  | elected         |                    |             |                   | Actio        | ns Refre           | sh 🔻 Submit       |
|    | Cache Type                       |              | 1            | Description      |                      |                 |                    |             | Associated Ta     | ags          |                    | Status            |
|    | Configuratio                     | n            | \$           | System(config    | .xml, local.xml) ai  | nd modules conf | iguration files(co | onfig.xml). | CONFIG            |              |                    | ENABLED           |
|    | Layouts                          |              | l            | ayout buildin    | g instructions.      |                 |                    |             | LAYOUT_GEN        | ENABLED      |                    |                   |
|    | Blocks HTM                       | L output     | F            | Page blocks H    | TML.                 |                 |                    |             | BLOCK_HTMI        | _            |                    | ENABLED           |
|    | Translations                     | 3            | 1            | Franslation file | S.                   |                 |                    |             | TRANSLATE         |              |                    | ENABLED           |
|    | Collections                      | Data         | (            | Collection data  | a files.             |                 |                    |             | COLLECTION        | _DATA        |                    | ENABLED           |
|    | EAV types a                      | nd attribute | s E          | Entity types de  | claration cache.     |                 |                    |             | EAV               |              |                    | ENABLED           |
|    | Web Service                      | s Configur   | ation \      | Neb Services     | definition files (aj | pi.xml).        |                    |             | CONFIG_API        |              |                    | ENABLED           |
|    | Web Service                      | es Configur  | ation \      | Neb Services     | definition files (aj | pi2.xml).       |                    |             | CONFIG_API2       | 2            |                    | ENABLED           |

3. Now go to Magento --> System --> Index Management.

Select all the checkbox and click Re-Index.

| [  | Dashboard       | Sales      | Catalog           | Mobile C                                       | customers    | Promotions | Newsletter | CMS | Advert System  | Reports      | System       | Group        |
|----|-----------------|------------|-------------------|------------------------------------------------|--------------|------------|------------|-----|----------------|--------------|--------------|--------------|
| _  | Index Man       | agement    | t                 |                                                |              |            |            |     |                |              |              |              |
| Se | elect All   Uns | elect All  | Select Visible    | Unselect Visib                                 | le   0 items | selected   |            |     |                | Actions      | Reindex Data | ▼ Submit     |
|    | Index           |            | De                | scription                                      | Mode         |            | Status     | U   | pdate Required | Updated At   |              | Action       |
|    | Product Attri   | butes      | Ind               | lex product<br>ributes                         | Update o     | n Save     | READY      |     | NO             | 28 jun. 2014 | 21:27:51     | Reindex Data |
|    | Product Pric    | es         | Ind               | lex product<br>ces                             | Update o     | n Save     | READY      |     | NO             | 28 jun. 2014 | 21:27:51     | Reindex Data |
|    | Catalog URI     | _ Rewrites | Ind<br>cat<br>rev | lex product and<br>tegories URL<br>vrites      | Update o     | n Save     | READY      |     | NO             | 28 jun. 2014 | 21:19:47     | Reindex Data |
|    | Product Flat    | Data       | Re                | organize EAV<br>oduct structure                | Update o     | n Save     | READY      |     | NO             | 28 jun. 2014 | 21:27:51     | Reindex Data |
|    | Category Fla    | at Data    | Re                | eorganize EAV<br>tegory                        | Update o     | n Save     | READY      |     | NO             | 13 jun. 2014 | 15:32:13     | Reindex Data |
|    | Category Pro    | oducts     | Inc<br>cat<br>as  | lexed<br>tegory/products<br>sociation          | Update o     | n Save     | READY      |     | NO             | 28 jun. 2014 | 21:27:51     | Reindex Data |
|    | Catalog Sea     | rch Index  | Re<br>pro<br>se   | ebuild Catalog<br>oduct fulltext<br>arch index | Update o     | n Save     | READY      |     | NO             | 28 jun. 2014 | 21:27:51     | Reindex Data |
|    | Stock Status    |            | Inc<br>Sta        | lex Product Stoc<br>atus                       | k Update o   | n Save     | READY      |     | NO             | 28 jun. 2014 | 21:27:51     | Reindex Data |
|    | Tag Aggrega     | ation Data | Re<br>ag          | build Tag<br>gregation data                    | Update o     | n Save     | READY      |     | NO             | 28 jun. 2014 | 21:27:51     | Reindex Data |

CONTUS

4. Now, install GroupClone in Magento.

Connect with FTP server. Extract the ".zip" folder and move the files in root directory of Magneto installed directory in the server. The files and folders will be copied in the respective places. (You need to overwrite some files too).

5. Now go to Admin -> System -> Configuration -> Design Tab -> Select Theme -> Enter the theme name.

for example ; "grey\_theme"

6. Navigate Admin -> System -> Index Management. Then click Select All to select all the checkbox and select re-index data from the Actions Drop-down and then click submit.

| Current Configuration Scope: | Design               |                    |
|------------------------------|----------------------|--------------------|
| Default Config 🔹 🧉           |                      |                    |
| Manage Stores                | Package              |                    |
| Configuration                | Themes               |                    |
| Configuration                | Transfeller          |                    |
| APPTHA                       | Iransiations         |                    |
| Social Login                 | Templates            |                    |
|                              |                      | Add Excontion      |
| GENERAL                      |                      | Add Exception      |
| General                      |                      | the configuration. |
| Web                          | Skin (Images / CSS)  |                    |
| Design                       | Okin (inlages / 000) |                    |
| Currency Setup               |                      | Add Exception      |
| Store Email Addresses        | Layout               |                    |
| Contacts                     |                      | Add Exception      |
| Reports                      | Default              | grev theme         |
| Content Management           |                      | <i>3</i>           |

7. Enter the License key

Admin --> GroupClone --> Global Configuration --> License key.

| Current Configuration Scope: | License Key    |
|------------------------------|----------------|
| Manage Stores                | License Config |
| Configuration                | License Key    |
| АРРТНА                       |                |
| f 🔽 😵 🔽 Social Login         |                |
| GENERAL                      |                |
| General                      |                |
| Web                          |                |
| Design                       |                |
| Currency Setup               |                |
| Store Email Addresses        |                |
| Contacts                     |                |
| Reports                      |                |
| Content Management           |                |
| GROUP BUYING SETTINGS        |                |
| License Kev                  |                |

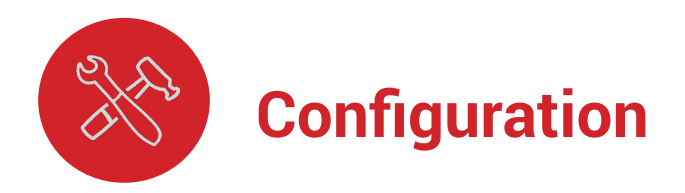

# Add Deal

Login to Magento Admin panel ->Contus Group Clone tab -> Deals -> Add new deal.

| Dashboard Sales Catalog | Mobile Customers     | Promotions | Newsletter | CMS | Advert System | Reports |
|-------------------------|----------------------|------------|------------|-----|---------------|---------|
| Deal Information        | Add New Deal         |            |            |     |               |         |
| Deal Information        |                      |            |            |     |               |         |
|                         | Deal Title *         | 0          |            |     |               |         |
|                         | Deal Subtitie *      | 0          |            |     |               |         |
|                         | Deal Subline         | 0          |            |     |               | 6       |
|                         | Deal Regular Price * | 0          |            |     |               |         |
|                         | Deal Special Price * | 0          |            |     |               |         |
|                         | Deal SKU *           | 0          |            |     |               |         |
|                         | Deal Target *        | 0          |            |     |               |         |
|                         | Deal Start Date *    | 0          |            |     |               |         |
|                         | Deal Start Time *    | ① 11       | .59 PM     |     |               |         |
|                         | Deal End Date *      | 0          |            |     |               |         |

**Deal Title:** Enter a title for the deal. The text entered in this field will be displayed as the main title of the deal.

**Deal Subtitle:** Enter a subtitle for the deal. The text entered in this field will be displayed as the subtitle of the deal.

**Deal Regular Price:** Enter a regular price for the deal. Enter the actual price of the deal without discount price.

**Deal SKU:** Enter a special price for the deal. Enter the discounted price of the deal.

**Deal Start Date:** Enter a start date for the deal. The date entered in this field will be the start date of the deal. The deal will be automatically started on this date.

**Deal Start Time:** Enter a start time for the deal. The time entered in this field will be the start time of the deal. The deal will be automatically started on this time.

**Deal End Date:** Enter an end date for the deal. The date entered in this field will be the end date of the deal. The deal will automatically end on the specified date.

PREFACE

**GETTING STARTED** 

CONFIGURATION

TRANSLATION

FRONTEND

FAQ

CONTACT US

| Deal End Time *   | ① 11:59PM       |
|-------------------|-----------------|
| Coupon Valid Till | 0               |
| Deal Inventory*   | 0               |
| Categories        | 🛈 🔲 All Deals   |
|                   | Fitness         |
|                   | Beauty and Spa  |
|                   | Education       |
|                   | Entertainment   |
|                   | Food and Drinks |
|                   | Goods           |
|                   | Electronics     |
|                   | Gift Deals      |
|                   | Other           |
| Deal City*        | 0               |
|                   |                 |
|                   | -               |
| Deal Image        | 🛈 🥥 Upload      |
| Deal Video        | ⑦ Please Select |
| Video Status      | O Disabled      |
| Add Meta Inform   | ation           |

**Deal End Time:** Enter an end time for the deal. The time entered in this field will be the end time of the deal. The deal will end automatically on the specified time

**Coupon Valid Till:** Enter a date for coupon validity. The date entered in this field will appear in the deal coupon and the coupon should be redeemed within the validity period specified here. If the coupon is not redeemed within the validity period, then the coupon could be disregarded by the merchant.

**Deal Inventory:** Enter the available quantity in stock. If the stock is limited for a specified amount of quantity, then it should be specified in this field. When the sale reaches the available quantity then "Out of Stock" notification will be displayed in the front-end of the website, and further sales will be stopped for this particular deal.

**Categories:** Choose the categories for the deal to be displayed. Select any one or multiple categories for the deal to be displayed. For Example: Let's imagine there are 5 categories: Food, Spa, Dress, Chocolate, and Electronics. If you want to display the deal under Food and Chocolate, then just select Food and Chocolate so that the deal will be displayed under the Food and Chocolate categories.

**Deal City:** Choose the city in which the deal should be displayed. You can place the deal in any one city or multiple cities of your choice.

**Deal Image:** Upload an image for the deal. Please upload the image for the deal here. The uploaded image will be displayed in the front-end of the website. The supported image formats are PNG and JPG.

**Deal Video:** Upload a video for the deal. The uploaded video will be played in the front-end of the website. The supported video formats are MP4 and MOV.

Video status: Option to enable/disable videos

#### Meta information:

**1. Meta title:** This is used to give each product page a unique title. This title can be seen at the top bar of a web browser. It is also used as the title on a search engine results page (SERP).

2. Meta keywords: Meta keywords are words and phrases relevant to the product or page.

**3. Meta description:** Meta description is a short description of the page or product. This description is sometimes used by search engines in a little snippet used on SERP.

PREFACE

**Deal Status:** Enable or disable the deal. This option allows you to enable or disable the deal at any point of time.

**Deal Description:** Contains detailed deal description. Explain in detail about your deal/product/service and its features and benefits. The information entered in this field will be displayed in "Description" section in the front-end.

**Fine Prints:** Enter Fine Print for the deal. Explain full conditions and limitations of your deal. The information entered in this field will be displayed in "Fine Print" section in the front-end and the deal coupon.

**Highlights:** Enter highlights for the deal. Enter the highlights or catchy points of the deal to attract the visitors.

**Deal Location Map:** : Copy & Paste i-frame code here to locate the deal in map. Go to Google Maps, and specify the address of the deal merchant and enter. Then, click on the "Link" icon/button (the chain-like symbol). Then, copy and paste i-frame code in this section. The map of the given address/location will be displayed in the front-end.

**Company Address:** Enter the company address, merchant's address (deal owner), where the coupons can be redeemed.

**Website:** Enter the merchant website address or the website address associated to deals.

**Merchant Email:** Field for merchant's E-mail ID. Please enter the merchant's (deal owner) email ID. The coupon report will be sent to the email ID specified here.

| Deal Status *       | 1 | Please Select   |
|---------------------|---|-----------------|
| Deal Description *  | 1 |                 |
|                     |   |                 |
|                     |   |                 |
| Fine Prints         | 1 |                 |
|                     |   |                 |
|                     |   |                 |
| Highlights          | 1 |                 |
|                     |   |                 |
|                     |   |                 |
| Deal Location Map   | 1 |                 |
|                     |   |                 |
|                     |   | 8               |
| Company Address     | 1 |                 |
|                     |   |                 |
|                     |   |                 |
| Website             | 1 |                 |
| Merchant Email *    | 1 |                 |
| Merchant Phone      | 1 |                 |
| Getaways Deal       | 1 | Enabled •       |
| Weight              | 1 |                 |
| Tax Class *         | 1 | None <b>v</b>   |
| Add multiple offers | 1 | Please Select 🔹 |

**Merchant Phone:** Field for merchant phone number. Please enter the merchant's phone number here. The specified phone number will be displayed in the front-end and the purpose of displaying the phone number is to allow contact between the visitors and the merchant for clarification of queries.

Featured deal: Select if deal should be "Featured".

Getaways deal: Select the deal to be displayed in "Getaways".

Weight: Enter the weight of the deal product if applicable.

**Tax class:** Select the Tax class. Tax classes are used to define Tax Rules. Tax Rules are defined as a combination of Tax Rates with a Product Class and Customer Class.

Add multiple offers: Create multiple offers for deals.

### **Manage Deals**

Here you can manage all the deals which are uploaded by Admin and Merchant. You can see Deal name, Target, From date, Expiring date, Expiry time, Current deal status, number of users purchased, Deal report, Preview and the Payment status of the deals. Also you can Export the deals in a XML or CSV format.

| Dashbo     | oard Sales Ca                                    | italog                | Mobile C  | ustomers      | Promotions      | Newsletter | CMS A          | dvert System | Reports       | System  | Group            |
|------------|--------------------------------------------------|-----------------------|-----------|---------------|-----------------|------------|----------------|--------------|---------------|---------|------------------|
| Mana       | ige Deals                                        |                       |           |               |                 |            |                |              |               |         | Add New Deal     |
| Page 💽     | 1 D of 3 pages                                   | View 20               | ▼ per pa  | ge   Total 47 | 7 records found |            | 😝 Export to    | CSV          | Export        | Rese    | et Filter Search |
| Select All | Deal Name                                        | t Visible  <br>Target | Time      | From Date     | elected<br>Exp  | piry Date  | Expiry<br>Time | Current Deal | Deal Report   | Preview | Payment Status   |
| Any 🔻      |                                                  |                       | Remaining | From: 📰       | Fro             | om: 📰      |                | <b>•</b>     |               |         |                  |
|            |                                                  |                       |           | To: 📰         | То              | : 🖃 📃      |                |              |               |         |                  |
|            | (sample deal) Wine<br>Education Class            | 1                     | 50 days   | Apr 18, 201   | 4 Aug           | g 16, 2014 | 11:59 PM       | Enabled      | Report        | Preview |                  |
|            | (sample deals)<br>Mirando Chiropractic<br>Center | 1                     | 50 days   | Apr 18, 201   | 4 Aug           | g 16, 2014 | 11:59 PM       | Enabled      | <u>Report</u> | Preview |                  |

## **Manage Orders**

All the orders can be displayed here. You can see the order name, the store name , Date of purchase, Bill to name , actual price, deal price, status of the deal. You can also export the orders in the XML or CSV format.

| Dashb      | oard Sales      | Catalog Mobile                                           | Customers Prom            | notions CMS  | Advert System | Reports Syste    | em Gro       |             |
|------------|-----------------|----------------------------------------------------------|---------------------------|--------------|---------------|------------------|--------------|-------------|
| 🔄 Orde     | ers             |                                                          |                           |              |               |                  | Create I     | lew Order   |
| Page 🕢     | 1 🕞 of 1 ;      | oages   View <mark>20 ▼</mark> pe                        | r page   Total 10 record  | ds found     |               | ▼ Export         | Reset Filter | Search      |
| Select Vis | sible   Unselec | Visible   0 items selected                               |                           |              |               | Actions          | •            | Submit      |
|            | Order #         | Purchased From (Store)                                   | Purchased On              | Bill to Name | G.T. (Base)   | G.T. (Purchased) | Status       | Action      |
| Any 🔻      |                 | •                                                        | From: 📰                   |              | From:         | From:            |              | •           |
|            |                 |                                                          | To: 📰                     |              | To:           | To:              |              |             |
|            | 10000010        | Main Website<br>Main Website Store<br>Default Store View | 24 Mai 2014 6:58:41<br>PM | ЈНН рр       | US\$299.00    | €211.30          | Pending      | <u>View</u> |
|            | 10000009        | Main Website<br>Main Website Store<br>Default Store View | 23 Mai 2014 7:49:23<br>PM | luv ajd      | €30.00        | €30.00           | Pending      | <u>View</u> |

### **Manage Coupons**

In Manage coupons section, you can see all the coupons generated for the achieved deals. Also you can verify whether the coupon is used or not in the status. Here you can find the details such as Order number, Customer name, Product name, Quantity, Coupon code, Created date and Status.

| Dashboard       | Sales          | Catalog        | Mobile         | Customers            | Promotions   | Newsletter    | CMS    | Advert System | Reports      | System     | Group  |
|-----------------|----------------|----------------|----------------|----------------------|--------------|---------------|--------|---------------|--------------|------------|--------|
| Coupon I        | lanager        |                |                |                      |              |               |        |               |              |            |        |
| Page 📧 1        | of 1 page      | es   View [    | 20 <b>v</b> pe | rpage   Total 0 r    | ecords found | 📑 Export t    | o: CSV | ▼ Ex          | port Res     | set Filter | Search |
| Select All   Ur | select All   S | Gelect Visible | Unselect V     | /isible   0 items se | lected       |               |        | Actions       | •            | ▼ S        | ubmit  |
| ID              | Vrder Id       | Custo          | mer Name       | Product name         | Quantity     | Coupon Number | # Co   | oupon Code    | Created Date | S          | tatus  |
| Any 🔻           |                |                |                |                      |              |               |        | 1             | rom: 📰 🗌     |            | •      |
|                 |                |                |                |                      |              |               |        | 1             | fo: 📰        |            |        |

PREFACE

FAQ

# **Coupon Validation**

This module is included to validate or redeem the coupons by both admin and merchant.

- 1. Enter the coupon code in the text field and click the "Search" button.
- 2. This shows you the table with some coupon, customer, product name and coupon-used details.
- 3. If the coupon is not used, then "Use Coupon" button is displayed; just click it to make use of the coupon.

| Enter the Coup | on Code: 36UVN | KDBL                |                                                                                               | Search   |                |             |                     |          |
|----------------|----------------|---------------------|-----------------------------------------------------------------------------------------------|----------|----------------|-------------|---------------------|----------|
|                |                |                     | C                                                                                             | Coupo    | n Details      |             |                     |          |
| Coupon Id      | Order Id       | Customer Name       | Product name                                                                                  | Quantity | Coupon Number# | Coupon Code | Created Date        | Status   |
| 1              | 10000002       | Praveen<br>Laxmanan | (Sample deal)<br>\$229 for 28<br>Healthy<br>Lunches &<br>Dinners<br>Delivered to<br>Your Door | 1        | 1              | 36UVNXDBL   | 2014-08-13 14:44:22 | Not Used |

CONTUS

# **Categories**

You can create more categories to display deals in the following path:

Admin --> Groupclone --> Deals --> Categories --> Add Subcategory

| Dashboard Sales Catalog               | Mobile Customers News       | sletter CMS Advert System Reports        | System         |
|---------------------------------------|-----------------------------|------------------------------------------|----------------|
| Categories                            | 🛁 New Root Category         | Reset                                    | Save Category  |
| Add Subcategory                       | General Information Display | y Settings Custom Design Category Produc | ts             |
| Choose Store View:<br>All Store Views | General Information         |                                          |                |
| 0                                     | Name *                      |                                          | [STORE VIEW]   |
| Collapse All   Expand All             | Is Active *                 | No                                       | ▼ [STORE VIEW] |
| 😑 🔄 Default Category (5)              | URL Key                     |                                          | [STORE VIEW]   |
| 🖶 🚞 All Deals (28)<br>🖶 🛅 Goods (8)   | Thumbnail Image             | Choose File No file chosen               | [STORE VIEW]   |
| e 📄 Getaways (6)                      | Description                 |                                          | [STORE VIEW]   |
| in Deals (0)                          |                             |                                          |                |
|                                       |                             | WYSIWYG Editor                           |                |

Name: Enter the name of the category.

**Is Active :** Enable/Disable the category here.

## **Manage Cities**

Admin --> Groupclone --> Manage Cities --> Select Deal city

| 🜈 Manage Attributes |                   |              |               |         |               |            |                           |            |
|---------------------|-------------------|--------------|---------------|---------|---------------|------------|---------------------------|------------|
| Page 🕢 1 🕨 of 4     | pages   View 20 🔻 | perpage   To | tal 65 record | s found |               |            |                           |            |
| Attribute Code †    | Attribute Label   | Required     | System        | Visible | Scope         | Searchable | Use in Layered Navigation | Comparable |
|                     |                   |              | •             | •       | •             | ▼          | ▼                         | T          |
| custom_design_from  | Active From       | No           | Yes           | No      | Store<br>View | No         | No                        | No         |
| custom_design_to    | Active To         | No           | Yes           | No      | Store<br>View | No         | No                        | No         |
| dealcategory        | Deal Category     | Yes          | No            | Yes     | Store<br>View | Yes        | No                        | No         |
| dealcity            | Deals Type        | No           | No            | No      | Store<br>View | No         | No                        | No         |
| description         | Description       | Yes          | Yes           | No      | Store<br>View | Yes        | No                        | Yes        |

| Dashboard      | Sales       | Catalog N          | Iobile Customers           | Promotions   | Newsletter ( | CMS Advert System   | n Reports      | System                     |
|----------------|-------------|--------------------|----------------------------|--------------|--------------|---------------------|----------------|----------------------------|
| Attribute Info | rmation     | 🌈 Edit Pro         | oduct Attribute "Dea       | ll City" 🔍 e | ack Reset (  | S) Delete Attribute | Save Attribute | e 🥑 Save and Continue Edit |
| Properties     |             |                    |                            |              |              |                     |                |                            |
| Manage Labe    | I / Options | Manage Title       | es (Size, Color, etc.)     |              |              |                     |                |                            |
|                |             | Admin<br>Deal City | Default Store<br>View      | mobile view  |              |                     |                |                            |
|                |             | Manage Opt         | ions (values of your attri | bute)        |              |                     |                |                            |
|                |             | Admin              | Default Store<br>View      | mobile view  | Position     | Is Default          | Add Option     |                            |
|                |             | New York           | New York                   |              | 0            |                     | 🙁 Delete       |                            |
|                |             | Hartford           | Hartford                   |              | 1            |                     | Belete         |                            |
|                |             | Cleveland          | Cleveland                  |              | 2            |                     | 🛞 Delete       |                            |

# **Deal Configuration**

Deal configuration is to provide the homepage information and to enable the deals which should be displayed in front end of the site.

| Homepage Info    |                                                    |
|------------------|----------------------------------------------------|
| Title            |                                                    |
| Meta Description |                                                    |
| Meta Keywords    |                                                    |
|                  | Words Seperated by comma(,). (Ex: deal, big offer) |

Title : Home page title should be entered. Eg : Contus Groupclone Script Demo.

**Meta Description :** Meta descriptions are HTML attributes that provide concise explanations of the contents of web pages. Meta descriptions are commonly used on search engine result pages to display preview snippets for a given page.

**Meta Keywords :** Meta Keywords, an attribute of meta tags, are a list of comma-separated words included in the HTML of a Web page that describe the topic of that page.

TRANSLATION

FAQ

**GETTING STARTED** 

PREFACE

| All Deals      |     |   |
|----------------|-----|---|
| Enabled        | Yes | T |
| Goods          |     |   |
| Enabled        | Yes | ۲ |
| Getaways       |     |   |
| Enabled        | Yes | T |
| Upcoming Deals |     |   |
| Enabled        | Yes | ¥ |
| Groupcione-4   |     |   |
| Enabled        | Yes | T |
| Title          |     |   |
| IP Tracking    |     |   |
| Enabled        | No  | T |

All deals : If you want to dispaly the all deals tab in home page, then you have to enable this field.

**Goods :** Shipping or physical products, are listed individually under the goods category. If you want to display the shipping products in a tab, then you have to enable this field.

**Getaways :** Travel deals will be listed under this category. If you want to display the Travel Deals in a tab, then you have to enable this field.

**Groupclone 4**: This is an additional field where you can add your own menu in order to display in the front end.

**IP Tracking :** If you enable this option then it will track the IP address and if the deals are not available in that cities then it will display the deals of default city.

# **Advert system**

Advert system is a concept by which customers can earn credits by referring the site to their friends.

### **Customers**

SUTUG

This tab is to know the customer details. Go to Admin -> Contus Group Clone - > Advert System -> Customers

Here, you can see the customer details with credit earned amounts.

|   | Customer Details |                      |                            |                     |                     |  |  |  |
|---|------------------|----------------------|----------------------------|---------------------|---------------------|--|--|--|
| P | ag               | je 🕢 📔 🕨 of          | 1 pages   View 20 🔻 per    | page   Total 1 reco | rds found           |  |  |  |
| 1 | D                | Customer Name        | Customer Email             | Discount Amount     | Discount Percentage |  |  |  |
| : | 2                | brindha<br>nadimuthu | brindhanadimuthu@gmail.com |                     |                     |  |  |  |
|   | 1                | jhon arellano        | jarellano@nerubia.com      |                     |                     |  |  |  |
| 1 | 3                | Erik Raes            | erik@shopbox-belgium.com   |                     |                     |  |  |  |
| _ |                  |                      |                            |                     |                     |  |  |  |

The Admin can enable/disable the advert system from the backend. Go to Admin -> Contus GroupClone -> Advert System -> Configuration -> Advert Configuration.

| Yes | ¥          |
|-----|------------|
| Yes | ▼          |
|     | Yes<br>Yes |

**Allow Invite:** Admin can allow the customers to send the referral invitation to friends from their account and view the summary of the referral credits in their account.

Enable Advertsystem : Admin can enable/disable this Advert System feature.

### **Manage Rule**

Manage rules is not control the Advert system of the site. Here you can find two type of rules to control the system. Go to Admin ->Contus GroupClone -> Advert System -> Manage Rule.

In this view click Edit and configure the rule that you prefer for your business. Once you have clicked Edit you'll be viewing a new page as the following

| Dashboard | Sales     | Catalog     | Mobile         | Customers       | Promotions    | Newsletter | CMS       | Advert System | Reports  | System       | Group<br>CLONE |
|-----------|-----------|-------------|----------------|-----------------|---------------|------------|-----------|---------------|----------|--------------|----------------|
| Rule Man  | ager      |             |                |                 |               |            |           |               |          |              |                |
| Page 🕢 1  | of 1 page | es   View [ | 20 <b>v</b> pe | rpage   Total 1 | records found |            |           |               |          | Reset Filter | Search         |
| Rule Type | Target Li | mit T       | rigger Limit   | Discour         | nt Percentage | Discour    | nt Amount | Min Orde      | r Amount | Actio        | n              |
| Purchased | 1         | 5           | ;              | 2               |               | 15.0000    | )         | 20.0000       |          | Edit         |                |

## **Rule Settings**

This setting helps you to enter the value for the rule types and also you can set the rule informations.

Rule Type : There are two types of rule type

1. **Sign Up**: A customer earns credit once the person he/she has referred via invitation registers in the store. It means if the rule type is set as "Sign Up" and if you have invited your friend, the credit will be added to your account immediately after your friend signed up to the site.

2. **Purchase :** A customer earns credit once the person he/she has referred via invitation, purchases from the store. It means if Rule Type is set as "Purchased" the credit will be added to your account only after the friend you have invited completes a purchase.

**Target limit :** This field is to create a particular limit to discount credits of any customer whose invitation is used by his/her friends.

**Trigger limit :** This field is to create a threshold to discount credits of any particular customer, beyond which there won't be any discount credited to his/her account.

**Purchase type:** If you have selected 'Purchased' in Rule type then you can specify whether it should be based on Order/Amount. (Applicable only for Purchased Rule type).

| Edit Rule                     |           |
|-------------------------------|-----------|
| Rule Settings                 |           |
| Rule Type                     | Purchased |
| Target Limit *                | 1         |
| Trigger Limit *               | 5         |
| Purchase Type                 | Quantity  |
| Discount Type                 | % Percent |
| Percentage                    | 30        |
| Maximum Percentage Earn Limit | 40        |
| Discount Amount               | 15.0000   |
| Minimum Order Amount          | 20.0000   |

**Discount Type:** Discount type or method can be selected. The discounts type are as follows.

- 1. % Percentage method
- 2. Flat rate method.

SUTUG

**Percentage :** This is to set the number of percentage that the site owner is willing to provide for the customers.

Maxmium percentage earn limit : Admin can set the maximum percentage that user can earn.

**Discount amount :** Amount to be credited in their accounts, if rule is satisfied for referring friends.

**Maximum order amount :** To specify the order amount the customer needs to buy for credit discount. If their order amount is equal or less than this amount, they will not get the desired discount.

# PREFACE

# FAQ

# **Global Configuration**

## License Key

License key is a mandatory field. This field is to enter the generated license key for your domain name. Without entering this license key the deals will not be displayed in front end.

### **Currency Settings**

**Currency Options :** Here you can choose the base currency of your country and your sites default display currency. It also lists all the allowed currencies.

| Currency Setup           | •                                                                                                    | Save Config     |
|--------------------------|----------------------------------------------------------------------------------------------------|-----------------|
| Currency Options         |                                                                                                    | ٥               |
| Base Currency            | rupia india     ▼       ▲ Base currency is used for all online payment<br>transactions. Scope is defined by the catalog price<br>scope ("Catalog" > "Price" > "Catalog Price Scope").               | [WEBSITE]       |
| Default Display Currency | rupia india 🔹                                                                                                    | [STORE<br>VIEW] |
| Allowed Currencies       | riel camboyano<br>ringgit malasio<br>riyal de Qatar<br>riyal saudí<br>rublo bielorruso<br>rublo ruso<br>rublo ruso<br>rublo de Maldivas<br>rupia de Seychelles<br>rupia de Sri Lanka<br>rupia india | [STORE<br>VIEW] |

## **Deal Coupon Sender**

**Email Sender:** Select the Email ID through which all the mails for deal coupon will be sent.

**Coupon Template:** Select the Email Template for the Coupon Email.

**Deal Owner List Template:** Select the Email Template for the Deal Owner List Email.

**Deal Not Achieved Template:** Select the mail Template for the Deal not Achieved Email.

| Deal Coupon                |                                                 |
|----------------------------|-------------------------------------------------|
| Email Options              |                                                 |
| Email Sender               | General Contact                                 |
| Coupon Template            | Deal Coupon Template (Default Template fron 🔻   |
| Deal Owner List Template   | Deal Owner List Template (Default Template fr 🔻 |
| Deal not Achieved Template | Deal not Achived Template (Default Template f 🔻 |

## **Email Newsletter**

**Default Subscription Home Page :** If you want the home page of your site to display the subscription page, then you have to enable this field.

**Email Sender :** You can select the sender in the drop down to send the newsletters.

**Email Template :** You can select the email template of the newsletter.

| Email Newsletter                             |                                             |   |
|----------------------------------------------|---------------------------------------------|---|
| Default Subscription Homepage                |                                             |   |
| Set Subscription page as Default<br>Homepage | Yes                                         | • |
| Email Options                                |                                             |   |
| Email Sender                                 | General Contact                             | • |
| Email Template                               | Email Newsletter Template (Default Template | • |

# **Featured Business**

The featured business is like offering the business to the merchants, who likes to merge their business with the site. The featured business process starts with the merchant requesting the featured business to the site owner using a form, which looks like a contact form.

| Featured Business        |                                               |
|--------------------------|-----------------------------------------------|
| Featured Business        |                                               |
| Enable Featured Business | Yes 🔻                                         |
| Email Options            |                                               |
| Send Emails To           | hello@example.com                             |
| Email Sender             | Custom Email 2                                |
| Email Template           | FBusiness Form (Default Template from Local 🔻 |

Featured Business : Here you can enable/disable this filed.

**Send emails to :** Here you can specify the email address to which a Merchant should send his/her email regarding business request.

**Email sender :** You can select the sender in the drop down to send the newsletters.

Email Template : You can select the email template of the newsletter.

## **Customer Configuration**

| Customer Configuration     | ⊘ Save Config |
|----------------------------|---------------|
| Account Sharing Options    | •             |
| Online Customers Options   | 0             |
| Create New Account Options | •             |
| Password Options           | •             |
| Name and Address Options   | •             |
| Login Options              | •             |
| Facebook Connect Options   |               |
| Address Templates          | •             |
| САРТСНА                    | •             |

Here you can manage the following options

- 1. Creating New Account and Account sharing options.
- 2. Login options.
- 3. Address templates
- 4. Email templates for Password options.
- 5. Name and address fields to display in front end.
- 6. Facebook Connect Options
- 7. CAPTCHA

# FRONTEND

## **Store Email Address**

Store email Address is to configure the email id for the email actions that is taken in the site. In this filed you can set email sender name and email address.

The following are the email contacts that you can set.

- 1. General Contact
- 2. Sales Representative
- 3. Customer support
- 4. Custom email 1
- 5. Custom email 2

| General Contact      |                     | ٩               |
|----------------------|---------------------|-----------------|
| Sender Name          | Owner               | [STORE<br>VIEW] |
| Sender Email         | owner@example.com   | [STORE<br>VIEW] |
| Sales Representative |                     | ٥               |
| Sender Name          | Sales               | [STORE<br>VIEW] |
| Sender Email         | sales@example.com   | [STORE<br>VIEW] |
| Customer Support     |                     | ٥               |
| Sender Name          | CustomerSupport     | [STORE<br>VIEW] |
| Sender Email         | support@example.com | [STORE<br>VIEW] |

# **CMS Pages**

**CONTUS** 

CMS Pages is to create a new page in your site or to edit the existing page like, About us , Customer service, Privacy policy, Terms and conditions etc.

In this section, you can manage the existing pages by select the specific page. To configure the page, please go to admin --> Groupclone tab --> Global configuration --> CMS Pages.

| E Manag  | ge Pages  | ages i Vie                        | w 20 🔹                                                               | per page I | Total 14 records found           | Add No. Reset Filter | ew Page<br>Search |
|----------|-----------|-----------------------------------|----------------------------------------------------------------------|------------|----------------------------------|----------------------|-------------------|
| Title    | URL Key † | Layout                            | Store View                                                           | Status     | Date Created<br>From: 📰<br>To: 📰 | Last Modified        | Action            |
| about us | about     | 2<br>columns<br>with right<br>bar | Main<br>Website<br>Main<br>Website<br>Store<br>Default<br>Store View | Enabled    | 07/01/2014 10:06:06              | 07/01/2014 10:06:06  | Preview           |

# **Social Configuration**

# Social Share Links

To configure the social share links , Go to Admin --> Groupclone --> Social Configuration -->Social Share Links --> Click "Edit". Here you can enter the URL associated with the Social network site.

|   | 1         | of1pages   View                                                    | v 20 ▼ perpage   T     | otal 1 records found                                                                                      | I                    | Reset Filter S |
|---|-----------|--------------------------------------------------------------------|------------------------|----------------------------------------------------------------------------------------------------|----------------------|----------------|
| t | Faceboo   | k                                                                  | Twitter                | Linkedin                                                                                                  | Facebook Fans Id     | Action         |
| 1 | http://ww | w.facebook.com                                                     | http://www.twitter.com | http://www.linkedin.com                                                                                   |                      |                |
|   |           | Edit Item "                                                        | Back Reset             | Save Item                                                                                                 | n 🥥 Save And Continu | ie Edit        |
|   |           | Edit Item "                                                        | Back     Reset         | Objecte Item Save Iter                                                                                    | n 🥥 Save And Continu | ie Edit        |
|   |           | Edit Item "<br>Item information                                    | Back Reset             | 8 Delete Item Save Iter                                                                                   | n 🕜 Save And Continu | ie Edit        |
|   |           | Edit Item "<br>Item information<br>Facebook                        | Back Reset             | Delete Item     Save Iter     Save Iter                                                                   | n 🥥 Save And Continu | Je Edit        |
|   |           | Edit Item ''<br>Item information<br>Facebook<br>Twitter            | Back Reset             | Delete Item     Save Iter  tp://www.facebook.com  tp://www.twitter.com                                    | n 🖉 Save And Continu | ie Edit        |
|   |           | Edit Item "<br>Item information<br>Facebook<br>Twitter<br>Linkedin | Back Reset             | Delete Item     Save Iter      tp://www.facebook.com      tp://www.twitter.com      tp://www.linkedin.com | n Save And Continu   | ie Edit        |

# **Social Login Configuration**

GPC allows customers to login using Facebook, Twitter, Google and Yahoo networks. This could save you up over thousands of customers who neglect your site just because of creating an account on it. Visitors can also register/create an account in the site. Visitors/customers can edit their account information and keep track of their order details, billing agreements, downloadable products, referral invitations, etc.

Go to Admin --> GroupClone --> Social Configuration --> Social login configuration or Admin --> System --> Configuration --> Select Social Login in the left panel.

## **General Configuration Tab**

| General Configuration        |                                                   |
|------------------------------|---------------------------------------------------|
| Enable Social Login          | Yes                                               |
| Padiract Customar to Account | Enable to show social login                       |
| Dashboard after Logging in   | Customer will stay on the current page if "No" is |
|                              | selected.                                         |

Enable Social login: Select 'Yes' to enable Social Login Module.

Redirect Customer to Account Dashboard after Logging in : Select 'Yes' to redirect customer to Account Dashboard after Logging in. Customer will stay on the current page if 'No' is selected.

**GETTING STARTED** 

CONFIGURATION

TRANSLATION

Contus GroupClone

# PREFACE

# FAQ

# Facebook Login Configuration Tab

Enable Facebook login : Select 'Yes' to enable Facebook Login.

**Facebook App Id :** You can get the facebook app id through your facebook application. Kindly go through the below steps to create app in facebook.

| Facebook Login Configuration |                                             |  |
|------------------------------|---------------------------------------------|--|
| Enable Facebook Login        | Yes                                         |  |
|                              | ▲ Enable Facebook Login                     |  |
| Facebook App Id              |                                             |  |
|                              | Please enter <u>facebook app id</u>         |  |
| Facebook App Secret Key      |                                             |  |
|                              | Please enter <u>facebook app secret key</u> |  |

**Facebook App Secret Key :** You can get the facebook app secret key through your facebook application. Kindly go through the below steps to create app in facebook.

### Steps to create Facebook App Id and Secret Key:

- 1. Go to https://developers.facebook.com/ and login with your facebook username and password.
- 2. Click on Apps and click on Create a New App

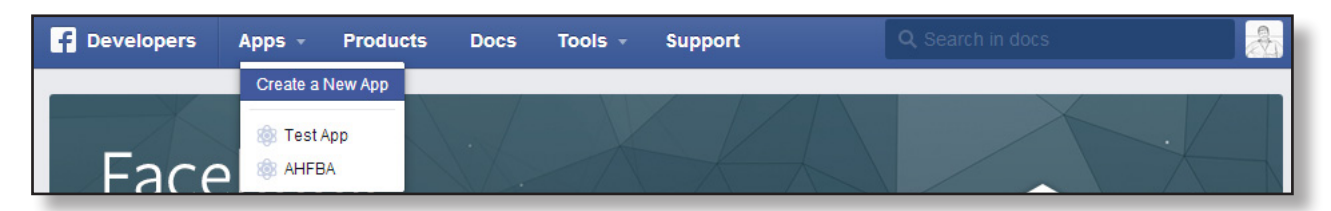

| B. Enter the Display name, Namespace and select the sategory and then selick "Create App"       Create a New App         Get started integrating Facebook into your app or website         Display Name         Airhotels |                                   |                                        |  |
|----------------------------------------------------------------------------------------------------|-----------------------------------|----------------------------------------|--|
| 4. Enter your contact<br>email address in the<br>Settings tab and click<br>Save Changes                                                                                                    | Namespace<br>myairhotels          |                                        |  |
| Save Ghanges.                                                                                                    | Category<br>Business <del>▼</del> |                                        |  |
| F Developers Apps -                                                                                                    | Products Docs Tools - Support     | Q Search in docs                       |  |
| Airhotels                                                                                                    | Basic Adv                         | vanced Migrations                      |  |
| ③ Dashboard                                                                                                    | App ID                            | App Secret                             |  |
| Settings                                                                                                    | 1474617069423857                  | bc6c710f50a3fc8e9793a2c1b7bf900c Reset |  |
| + Status & Deview                                                                                                    | Display Name                      | Namespace                              |  |
|                                                                                                    | Aimoteis                          |                                        |  |
| App Details                                                                                                    | App Domains                       | Contact Email                          |  |
| L Roles                                                                                                    |                                   | testigamoter.com                       |  |
| 🖧 Open Graph                                                                                                    | + Ado                             | d Platform                             |  |
| Alerts                                                                                                    | Delete App                        | Discard Save Changes                   |  |

CONTUS

5. Now in settings tab, select Add Platform --> select Website

| Select Platform |          |              |             |
|-----------------|----------|--------------|-------------|
| App on Facebook | Website  | ios          | Android     |
|                 |          | $\bigotimes$ |             |
| Windows App     | Page Tab | Хрох         | PlayStation |
|                 |          |              | Cancel      |

6. Enter your domain name and click the "Save Changes"

| Website                 |                      | × |
|-------------------------|----------------------|---|
| Site URL                |                      |   |
| myairhotel.com          |                      |   |
| Mobile Site URL         |                      |   |
| URL of your mobile site |                      |   |
| +                       | - Add Platform       |   |
| Delete App              | Discard Save Changes |   |

7. Select the 'status' and 'Reviews' Tab.

8. Select the option "yes" for "Do you want to make this app and its live features available to the general public".

9. A popup will appear to confirm the changes.

| Developers Ap         | ps - Products [                | Docs Tools -                                    | Support                                  | Q. Search in doo                | cs 🕹 🛃            |
|-----------------------|--------------------------------|-------------------------------------------------|------------------------------------------|---------------------------------|-------------------|
| Airhotels             |                                | Airbo                                           | tols o                                   |                                 |                   |
| ② Dashboard           |                                | Do you wan                                      | t to make this app a                     | and all its live features avail | able to YES       |
| Settings              | Make App                       | Public?                                         | public ?                                 | ×                               |                   |
| ★ Status & Review     | Are you su<br>available to     | ire you want to make<br>o everyone.             | your app public? It                      | will become                     |                   |
| App Details           | S                              |                                                 | Ci                                       | ancel Confirm                   |                   |
| Roles                 | Some Faceboo<br>Before submitt | ok integrations requi<br>ting your app for revi | re approval before<br>ew, please consult | public usage.<br>our App Center | tart a Submission |
| Open Graph     Alerts | and Open Gra<br>process.       | aph guidelines for mo                           | re information abou                      | It the review                   |                   |

CONTUS

10. Click the "show" option from 'Settings' tab to view the Secret key

| Airhotels         | Basic            | Advanced Migrations                    |
|-------------------|------------------|----------------------------------------|
| ③ Dashboard       | App ID           | App Secret                             |
| A Settings        | 1474617069423857 | bc6c710f50a3fc8e9793a2c1b7bf900c Reset |
| w settings        | Display Name     | Namespace                              |
| ★ Status & Review | Airhotels        | myairhotels                            |
| App Details       | App Domains      | Contact Email                          |
|                   |                  | test@airhotel.com                      |
| L Roles           |                  |                                        |

# **Twitter Login Configuration Tab**

| Twitter Login Configuration |                                      |
|-----------------------------|--------------------------------------|
| Enable Twitter Login        | Yes                                  |
|                             | ▲ Enable Twitter Login               |
| Twitter Consumer Key        |                                      |
|                             | Please enter twitter consumer key    |
| Twitter Consumer Secret     |                                      |
|                             | Please enter twitter consumer secret |
|                             |                                      |

Enable Twitter login : Select 'Yes' to enable Twitter Login.

**Twitter Consumer Key :** You can get the twitter consumer key through your twitter application. Kindly go through the Steps given below to create app in twitter.

**Twitter Consumer Secret :** You can get the twitter consumer secret key through your twitter application. Kindly go through the Steps given below to create app in twitter.

| Steps to configure the Tw                                        | itter login :                          | Search         | ٩                                               |
|------------------------------------------------------------------|----------------------------------------|----------------|-------------------------------------------------|
| 1. Go to https://dev.twitter.co<br>credentials and click 'My app | om/ and login with your<br>blications. | App Store      | My subscriptions<br>My applications<br>Sign out |
| 2. Click on 'Create New App'<br>button.                          | Application Management                 |                | _                                               |
|                                                                  | Twitter Apps                           |                |                                                 |
|                                                                  |                                        | You don't curr | rently have any Twitter Apps.<br>reate New App  |

FRONTEND

FAQ

3. Enter the name of the app, description , domain and call back url in that form and click 'Create your Twitter application'.

| Name *                                                                                     |                                                                                                    |                                          |
|--------------------------------------------------------------------------------------------|----------------------------------------------------------------------------------------------------|------------------------------------------|
|                                                                                            |                                                                                                    |                                          |
| Your appli<br>32 charact                                                                   | ation name. This is used to attribute the source of a tweet and in user-facing authorizaters max.                                                                                                    | ation scre                               |
| Descript                                                                                   | ion *                                                                                                    |                                          |
|                                                                                            |                                                                                                    |                                          |
| Your appli                                                                                 | ation description, which will be shown in user-facing authorization screens. Between                                                                                                    | 10 and 2                                 |
| characters                                                                                 | max.                                                                                                    |                                          |
| characters<br>Website                                                                      | *                                                                                                    |                                          |
| Website                                                                                    | max.<br>*                                                                                                    |                                          |
| Characters Website Your appli                                                              | max. * * :ation's publicly accessible home page, where users can go to download, make use o                                                                                                    | of, or find                              |
| Characters Website Your appli more infor created by                                        | max.                                                                                                    | of, or find<br>n for twee                |
| Characters<br>Website<br>Your appli<br>more infor<br>created by<br>(If you don             | max.<br>*<br>ation's publicly accessible home page, where users can go to download, make use of<br>nation about your application. This fully-qualified URL is used in the source attribution<br>your application and will be shown in user-facing authorization screens.<br>t have a URL yet, just put a placeholder here but remember to change it later.)        | of, or find<br>n for twee                |
| characters<br>Website<br>Your appli<br>more infor<br>created by<br>(If you don<br>Callback | max.                                                                                                    | of, or find<br>n for twee                |
| Characters<br>Website<br>Your appli<br>more infor<br>created by<br>(If you don<br>Callback | max.<br>*<br>ation's publicly accessible home page, where users can go to download, make use of<br>mation about your application. This fully-qualified URL is used in the source attribution<br>your application and will be shown in user-facing authorization screens.<br>t have a URL yet, just put a placeholder here but remember to change it later.)<br>URL | of, or find<br>n for twee                |
| Website<br>Vour appli<br>more infor<br>created by<br>(If you don<br>Callback<br>Where sho  | max.                                                                                                    | of, or find<br>n for twee<br>itly specil |

#### Developer Rules of the Road

#### Last Update: July 2, 2013.

Twitter maintains an open platform that supports the millions of people around the world who are sharing and discovering what's happening now. We want to empower our ecosystem partners to build valuable businesses around the information flowing through Twitter. At the same time, we aim to strike a balance between encouraging interesting development and protecting both Twitter's and users' rights.

So, we've come up with a set of Developer Rules of the Road ("**Rules**") that describes the policies and philosophy around what type of innovation is permitted with the content and information shared on Twitter.

The Rules will evolve along with our ecosystem as developers continue to innovate and find new, creative ways to use the Twitter API, so please check back periodically to see the current version. Don't do anything prohibited by the Rules and talk to us if you think we should make a change or give you an exception.

Yes, I agree

Create your Twitter application

CONTUS

3. Now click the 'API Keys' in the menu.

| testapp                | tha                                                                                     |
|------------------------|-----------------------------------------------------------------------------------------|
| Details Settings       | API Keys Permissions                                                                    |
| test desc<br>http://ww | ription<br>w.myowndomain.com                                                            |
| Organization           |                                                                                         |
| Information about the  | organization or company associated with your application. This information is optional. |
| Organization           | None                                                                                    |
| Organization website   | None                                                                                    |

4. Here you can see the API key and API secret key.

| testapp                                     | tha                  |                                                         |
|---------------------------------------------|----------------------|---------------------------------------------------------|
| Details Settings                            | API Keys             | Permissions                                             |
| Application sett<br>Keep the "API secret" a | ings<br>secret. This | key should never be human-readable in your application. |
| API secret                                  |                      | caHTqAfMApL17MUDiQLEtxUYycYBauEYzxjlL95Xo               |
| Access level                                |                      | Read-only (modify app permissions)                      |
| Owner                                       |                      | amarnathokb                                             |
| Owner ID                                    |                      | 142665281                                               |

# **Google Login Configuration Tab**

Enable Google login : Select 'Yes' to enable Google Login.

**Google App Id :** You can get the google app id through your google application. Kindly go through the Steps given below to create app in google.

**Google Developer Key :** You can get the google developer key through your google application. Kindly go through the Steps given below to create app in google.

| Google Login Configuration |                                       |
|----------------------------|---------------------------------------|
| Enable Google Login        | Yes 🔻                                 |
| Google Client ID           | ▲ Enable Google Login                 |
| 2                          | Please enter Google client id         |
| Google API Key             | Please enter Google API key           |
| Google Client Secret Key   | . Place acts Occurs start accention   |
|                            | Please enter Google client secret key |

**Google App Secret Key :** You can get the google app secret key through your google application. Kindly go through the steps given below to create app in google.

### Steps to create Google App:

1. Go to https://console.developers.google.com/, login with your Google credentials and click on 'Projects'

2. Enter your project name and click 'Create Project'

| Google Developers Console  |                |  |  |
|----------------------------|----------------|--|--|
| <b>Projects</b><br>Billing | CREATE PROJECT |  |  |

| 3. Enter your Project name in the popup and click 'Create Project'.                            |                         | New Project                                            |          |                                                              |
|------------------------------------------------------------------------------------------------|-------------------------|--------------------------------------------------------|----------|--------------------------------------------------------------|
|                                                                                                |                         | Project name                                           | 0        | My Project                                                   |
|                                                                                                |                         | Project ID                                             | 0        | sacred-tenure-527                                            |
|                                                                                                |                         | i lojectib                                             |          |                                                              |
|                                                                                                |                         |                                                        |          | Create                                                       |
| 4. Now click on 'API & Auth -> Creder<br>in the left pane and click 'Create New<br>Client ID'. | itials'<br>/            | Google Dev                                             | velo     | pers Console                                                 |
|                                                                                                |                         | < sample                                               |          | OAuth                                                        |
|                                                                                                |                         | Overview                                               |          | Specific data with you (for                                  |
|                                                                                                |                         | APIs & auth                                            |          | keeping their usernames,<br>passwords, and other information |
|                                                                                                |                         | APIs                                                   |          | private.<br>Learn more                                       |
|                                                                                                |                         | Credentials                                            |          | CREATE NEW CLIENT ID                                         |
|                                                                                                |                         | Push                                                   |          |                                                              |
|                                                                                                |                         | Permissions                                            |          |                                                              |
|                                                                                                |                         | Settings                                               |          |                                                              |
|                                                                                                |                         | Support                                                |          |                                                              |
|                                                                                                | Croate Clic             | opt ID                                                 |          |                                                              |
| 5. Enter the domain url and redirect url and click 'Create Client                              | Application             | type                                                   |          |                                                              |
| ID'.                                                                                           | Web app                 | lication                                               |          |                                                              |
|                                                                                                | O Service a             | d by web browsers over a netw<br>Iccount               | /ork.    |                                                              |
|                                                                                                | Calls Go                | ogle APIs on behalf of your app                        | plicatio | n instead of an end-user. Learn more                         |
|                                                                                                | Runs on                 | a desktop computer or handhe                           | eld devi | ce (like Android or iPhone).                                 |
|                                                                                                | Authorized Cannot conta | JavaScript origins<br>in a wildcard (http://*.example. | .com) (  | or a path (http://example.com/subdir).                       |
|                                                                                                | https://w               | ww.example.com                                         |          |                                                              |
|                                                                                                | Authorized r            | redirect URI                                           |          |                                                              |
|                                                                                                | https://w               | ww.example.com/oauth2ca                                | allba    | ck                                                           |
|                                                                                                |                         |                                                        |          |                                                              |

**GETTING STARTED** 

CONFIGURATION

5. Here you can see the Client ID and Secret Key

| Client ID for web application |                                                                              |
|-------------------------------|------------------------------------------------------------------------------|
| Client ID                     | 1064267642347-3ikae0ub94r0a5jpg6b3fttdl1o9inci.apps.googleusercontent.com    |
| Email address                 | 1064267642347-3ikae0ub94r0a5jpg6b3fttdl1o9inci@developer.gserviceaccount.com |
| Client secret                 | 05q9_3139YMF0STsJ6yDZRo1                                                     |
| Redirect URIs                 | https://www.example.com/oauth2callback                                       |
| Javascript Origins            | https://www.example.com                                                      |
| Edit settings Download JSON   | Delete                                                                       |

# Yahoo Login Configuration Tab

| Enable Yahoo Login   | Yes                                    |
|----------------------|----------------------------------------|
|                      | ▲ Enable Yahoo Login                   |
| Yahoo App Id         |                                        |
|                      | Please enter <u>Yahoo app id</u>       |
| Yahoo Consumer Key   |                                        |
|                      | Please enter <u>Yahoo consumer key</u> |
| Vahoo App Secret Key |                                        |

Enable Yahoo login : Select 'Yes' to enable Yahoo Login.

**Yahoo App Id :** You can get the Yahoo app id through your Yahoo application. Kindly go through the steps given below to create an app in Yahoo.

**Yahoo Consumer Key :** You can get the yahoo consumer key through your Yahoo application. Kindly go through the steps given below to create app in Yahoo.

**Yahoo App Secret Key :** You can get the yahoo app secret key through your Yahoo application. Kindly go through the steps given below to create app in Yahoo.

### Steps to create yahoo App Id and Secret Key:

1. Go to https://developer.apps.yahoo.com and login with yahoo credentials and click "Create Project"

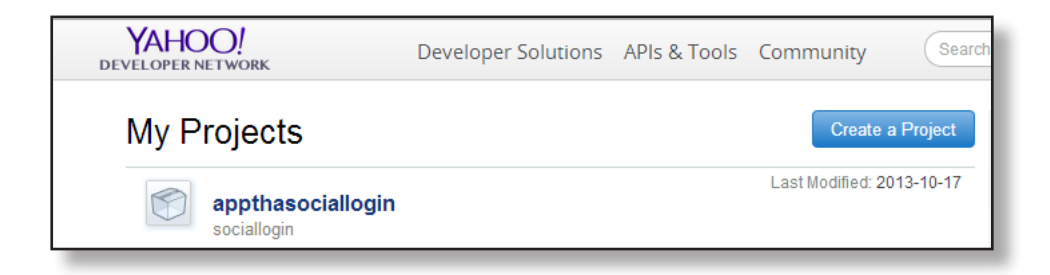

**SUTUG** 

2. Enter the application name, Description and url of the domain and click 'Create Project'

| YAHOO!<br>DEVELOPER NETWORK                             | Developer Solutions          | APIs & Tools | Community |
|---------------------------------------------------------|------------------------------|--------------|-----------|
| Create a new project<br>Tell us about your application  | t                            |              |           |
| Application Name: *                                     |                              |              |           |
| sociallogin                                             |                              |              |           |
| Application Type:                                       |                              |              |           |
| Web-based                                               | •                            |              |           |
| Description: (250 characters or le                      | < <u></u>                    |              |           |
| sociallogin                                             |                              |              |           |
|                                                         |                              |              |           |
|                                                         |                              |              |           |
| Home Page URL: *                                        |                              |              |           |
| http://example.com                                      |                              |              |           |
| Access Scopes:                                          |                              |              |           |
| <ul> <li>This app will only access public AF</li> </ul> | Pls, Web Services, or RSS fe | eds.         |           |
| This app requires access to privat                      | e user data.                 |              |           |
| Premium API services:                                   |                              |              |           |
| I want to enable Yahoo! BOSS for                        | this project                 |              |           |
| (Yahoo! BOSS offers premium sea                         | rch and geo services)        |              |           |
| Terms of Use *                                          |                              |              |           |
| I have read and agree to the Yaho                       | oo! Developer Network Ter    | ms of Use.   |           |
|                                                         |                              |              |           |
| Create Project                                          |                              |              |           |

3. Here you can see the Consumer key and Consumer secret key.

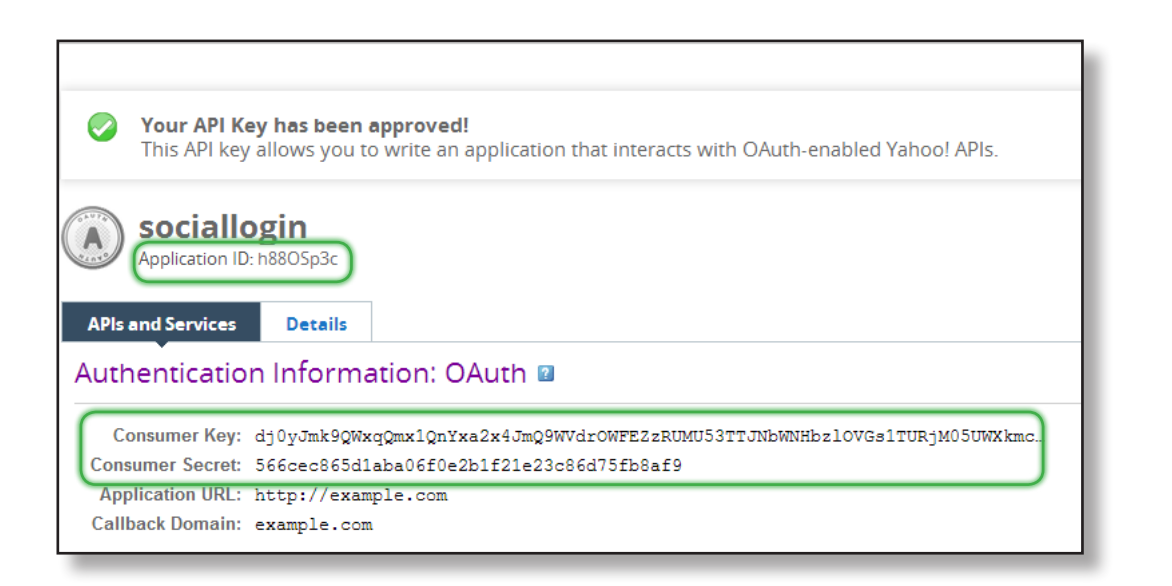

# **Payment Configuration**

### **Payment Methods**

You can configure your Payment methods here. By default our script supports Paypal and Authorize. net payment methods. In order to configure the payments, go to admin --> Groupclone tap --> Payment configuration --> Payment methods. Here you can find all the payments and configure it.

| Payment Methods                                                               | 🥑 Save Config  |
|-------------------------------------------------------------------------------|----------------|
| Not sure what PayPal payment method to use? Click here to learn more.         |                |
| Merchant Location                                                             | •              |
| PayPal All-in-One Payment Solutions Accept and process credit cards and PayPa | al payments. 💿 |
| PayPal Payment Gateways                                                       | •              |
| PayPal Express Checkout                                                       | •              |
| Saved CC                                                                      | •              |
| Check / Money Order                                                           | •              |
| Zero Subtotal Checkout                                                        | •              |
| Bank Transfer Payment                                                         | •              |
| Cash On Delivery Payment                                                      | •              |
| Purchase Order                                                                | •              |
| Authorize.net Direct Post                                                     | •              |
| Authorize.net                                                                 | •              |

# Shipping Methods

You can configure your shipping methods here.

| Shipping Methods |
|------------------|
|                  |
| Flat Rate        |
| Table Rates      |
| Free Shipping    |
| UPS              |
| USPS             |
| FedEx            |
| DHL (Deprecated) |
| DHI              |

## **Merchant Payment**

You can configure Merchant Payment options here. This has two options Payment Info and Email options. In order to configure this, please go to admin --> Groupclone tab --> Payment configuration --> Merchant payment.

### **Payment Info**

Currency for Payment: Select the currency in which Merchant should pay.

Amount for Merchant Payment: Enter the amount that Merchant should pay to activate the deal.

| Merchant                    |                                                                                                    |  |
|-----------------------------|----------------------------------------------------------------------------------------------------|--|
|                             |                                                                                                    |  |
| Payment Info                |                                                                                                    |  |
| Currency for payment        | U.S. Dollar                                                                                                    |  |
|                             | his payment.(Only PayPal supported currencies).                                                                                        |  |
| Amount for merchant payment | <ul> <li>O1</li> <li>Enter the amount that merchant should pay to activate<br/>the deal. (Just enter 100 and not as \$100).</li> </ul> |  |

### **Email Options**

Email Sender : You should select the email address for the sender

New Account Email Template: You should select the email template for new account.

Add Deal Email Template: You should select the email template for adding new deal.

| Email Options              |                                               |
|----------------------------|-----------------------------------------------|
| Email Sender               | General Contact                               |
| New Account Email Template | Merchant New Account Template (Default Tem 🔻  |
| Add Deal Email Template    | Merchant Add Deal Template (Default Templat 🔻 |

# **Design Configuration**

# Set Site Background

Admin --> GroupClone --> Design Configuration --> Set Site Background

**Choose Store:** You can select the store for which you wish to set background.

Choose City: Select the city name.

Name : Enter the name of the image.

**Image :** Choose the image file here by clicking " Choose File".

**Status :** Enable /Disable the background.

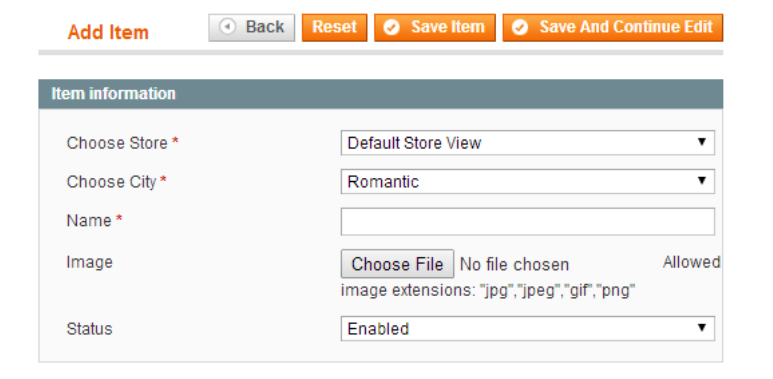

### Set Custom Design

Admin --> GroupClone --> Design Configuration --> Set Custom Design. If you would like to change the colors of your website then you can make the changes here.

**Custom Design** 

Enable Custom Design : To activate custom design select "yes".

Header Background color : You can choose color for header Background.

Header Font Color: You can choose font color for header text.

Menu Background Color : Choose the color for Menu background.

Menu Font color : Choose the color for Menu font.

Header Font Active Color : This section contains CSS snippets that control the look of the "header" element. In terms of Font and Color

Site Background Color : Choose the background color for the whole site.

City and Subscription Font : Choose the color for city and subscription font.

City and Subscription Icon : Choose the color for the city and subscription icon.

#### **Refer a Friend Background Color :**

Choose the background color for "Refer a Friend".

Refer a Friend Font color : Choose the font color for the text 'Refer a Friend'.

Price Box Background Color : Choose the background color for price box.

Buy it for a friend background color : Choose the background color for buy it for a friend.

Buy it for a friend Font color : Choose the font color for buy it for a friend.

More great Deals Font color : Choose the font color for the text "More Great Deals".

| General                                 |                                                                                                    |
|-----------------------------------------|----------------------------------------------------------------------------------------------------|
| Enable Custom Design                    | No ▼<br>▲ Activate Custom Design                                                                     |
| Header Colors                           |                                                                                                    |
| Header Background Color                 | 4D4D4D<br>▲ Please Click the text box to select color ( Default color<br>value : 000000 )            |
| Header Font Color                       | 707070<br>A Please Click the text box to select color ( Default color<br>value : C0C0C0 )            |
| Menu Colors                             |                                                                                                    |
| Menu Background Color                   | <pre>9BA3A2     Please Click the text box to select color ( Default color     value : 699737 )</pre> |
| Menu Font Color                         | 383737<br>A Please Click the text box to select color ( Default color<br>value : ffffff )            |
| Menu Font Active Color                  | 383737<br>▲ Please Click the text box to select color ( Default color<br>value : 598724 )            |
| Site Colors                             |                                                                                                    |
|                                         |                                                                                                    |
| Site Background Color                   | FFFFF<br>A Please Click the text box to select color ( Default color<br>value : 9CC25D )             |
| City and Subscription Font              | 000000<br>A Please Click the text box to select color ( Default color<br>value : fffff )             |
| City and Subscription Icon              | Green ▼<br>▲ Select the color from above list                                                        |
| Pofor a Friand Colore                   |                                                                                                    |
| Relet a Fliella Colors                  |                                                                                                    |
| Refer a Friend Background Color         | FF2605<br>▲ Please Click the text box to select color ( Default color<br>value : 78A04B )            |
| Refer a Friend Font Color               | 383737<br>▲ Please Click the text box to select color ( Default color<br>value : ffffff )            |
| Deal Information Colors                 |                                                                                                    |
|                                         |                                                                                                    |
| Price Box Background Color              | Black ▼<br>▲ Select the color from above list                                                        |
| Buy it for a friend Background<br>Color | 383737<br>▲ Please Click the text box to select color ( Default color<br>value : AEDFEA )            |
| Buy it for a friend Font Color          | FFFFFF ▲ Please Click the text box to select color ( Default color value : 00657B )                  |
| More Great Deals Colors                 |                                                                                                    |
| New event Deale Fred Online             | 040405                                                                                               |

Please Click the text box to select color ( Default colo value : 0981BE )

CONFIGURATION

TRANSLATION

FRONTEND

FAQ

CONTACT US

PREFACE

PREFACE

FRONTEND

Footer Border Color : Choose the border color for footer.

**Footer Font color** : Choose the font color for Footer text.

| Footer Colors       |                                                                                                    |
|---------------------|----------------------------------------------------------------------------------------------------|
| Footer Border Color | 000000                                                                                             |
|                     | Please Click the text box to select color ( Default color value : 05C4E7 )                         |
| Footer Font Color   | 2CF539                                                                                             |
|                     | <ul> <li>Please Click the text box to select color ( Default color<br/>value : 05C4E7 )</li> </ul> |

# **Optional Settings**

Optional Settings is to configure the RSS feeds, bulk emails, (comma spacing corrected) Google Analytics and Site map. This settings option is to actually configure third party extensions which would be of optional or additional help for Groupclone script's function.

### Deal RSS Feed :

### What is RSS Feed ?

RSS (Really Simple Syndication) is a format for syndicating news. This format is used to publish frequently updated works such as blog entries, news headlines, audio and video in a standardized format.

RSS feeds benefit publishers by letting them syndicate content automatically. A Standardized XML file format allows the information to be published once and viewed by many different programs. They benefit readers who want to subscribe to timely updates from favored websites or to aggregate feeds from many sites into one place.

RSS feeds can be read using software called as "Rss Reader ", " feed Reader " or Aggregator , which can be web based , desktop based or mobile device based. The user subscribes to a feed by entering into the reader feeds URL or by clicking a deed icon in a web browser that initiates the subscription process.

### **RSS Feed :**

In order to configure RSS Feed, Go to admin --> Groupclone tab --> Optional Settings --> Deal RSS Feeds. Here, you will find the followings settings.

**Enable RSS Feed** : This field is to enable/ disable the RSS Feed. You can choose "Yes "or "No" options to enable /disable the feed.

**Link :** You can enter the URL or link that appear in the feed channel.

| RSS Feed             |                                           | Save Config       |
|----------------------|-------------------------------------------|-------------------|
| RSS Feed             |                                           | ٥                 |
| Enable RSS Feed      | No                                        | ▼ [STORE<br>VIEW] |
| Link                 | ▲ Link that appear in the Feed Channel.   | [STORE<br>VIEW]   |
| All Deal Feeds       |                                           | ٥                 |
| Enable All Deal Feed | No                                        | ▼ [STORE<br>VIEW] |
| Feed Title           | Title that appear in the Feed Channel.    | [STORE<br>VIEW]   |
| Title                | ▲ Title that appear in the Feed Widget.   | [STORE<br>VIEW]   |
| Caption              | ▲ Caption that appear in the Feed Widget. | [STORE<br>VIEW]   |

### All Deals Feed :

Enable All Deals Feed : This field is to enable/disable the All deals feed. You can choose "Yes "or "No" options to enable /disable this feed.

Feed Title : You have to enter the title that appear in the feed channel.

Title : You have to enter the title that appear in the feed widgets.

**Caption :** You should enter the caption that appear in the feed widgets.

### groupclone\_4 Deal Feeds

**Enable groupclone\_4 Deal Feed :** This field is to enable/disable the groupclone\_4 Deal Feed. You can choose "Yes "or "No" options to enable /disable this feed.

**Feed Title :** You have to enter the title that appear in the feed channel.

**Title :** You have to enter the title that appear in the feed widgets.

**Caption :** You should enter the caption that appear in the feed widgets.

# groupclone\_4 Deal Feeds Enable groupclone\_4 Deal Feed No Feed Title ▲ Title that appear in the Feed Channel. Title Title ▲ Title that appear in the Feed Widget. Caption ▲ Caption that appear in the Feed Widget.

Yes

cudeals breaks!!!

CUDEALS

6 digits long)

and 6 digits long)

with '#' and 6 digits long)

with '#' and 6 digits long)

Title that appear in the Feed Channel.

Title that appear in the Feed Widget

Caption that appear in the Feed Widget

Text color. (default: #000000, format: start with '#' and

Link text color. (default: #ED6502, format: start with '#

Shell background color. (default: #ED6502, format: start

Text background color, (default: #ffffff, format: start

### **Goods Deal Feed**

Enable Goods Deal Feed : This field is to enable/disable the Goods Deal Feed. You can choose "Yes "or "No" options to enable/ disable this feed.

**Feed Title :** You have to enter the title that appear in the feed channel.

**Title :** You have to enter the title that appear in the feed widgets.

**Caption :** You should enter the caption that appear in the feed widgets.

### **Getaways Deal Feed**

**Enable Getaways Deal Feed**: This field is to enable/disable the Getaways Deal Feeds. You can choose "Yes "or "No" options to enable /disable this feed.

**Feed Title :** You have to enter the title that appear in the feed channel.

Title : You have to enter the title that appear in the feed widgets.

Caption : You should enter the caption that appear in the feed widgets.

### Colors

**Text Color :** Text color in the Widget. (Default: #000000, format: start with '#' and 6 digits long).

**Link Text Color :** Link Text color in the Widget. (Default: # ED6502, format: start with '#' and 6 digits long).

**Shell Background color :** Shell background color in the Widget. (Default: #ED6502, format: start with '#' and 6 digits long).

etaways Deal Feeds

Feed Title

Title

Colors Text Color

Link Text Color

Shell Background Color

Text Background Color

Caption

Enable Getaway Deal Feed

**Text Background color :** Text background color in the Widget. (Default: #ffffff, format: start with '#' and 6 digits long).

# CONTUS

# **Constant Contact**

Constant Contact, Inc. is an online marketing company offering email marketing, social media marketing, online survey, event marketing, digital storefronts, and local deals tools, primarily to small businesses, nonprofit organizations, and membership associations. In our script, you can use this email marketing system to send many numbers of emails manually to your customers. Since hosting provider give options to send only limited emails you can use this type of systems.

To configure this settings, Go to admin --> Groupclone tab --> Optional Settings --> Constant Contact. The configurations are below, please go through it.

Enable: To enable/disable Constant Contact.

Username: Specify the username of Constant contact account, mandatory.

**Password:** Specify the Password of Constant contact account, mandatory.

API Key: Specify the API Key, mandatory.

**List Id:** After Saving the API Key the List Ids will be listed in the drop-down, from which you can select a list where you need to save your Newsletter Subscription, which is mandatory.

| Constant Contact                    |                                                                                     | 🥑 Save Config |
|-------------------------------------|-------------------------------------------------------------------------------------|---------------|
| General                             |                                                                                     | ٥             |
| Sign up for your FREE 60-day trial! |                                                                                     |               |
| Enabled                             | No                                                                                  | ▼ [WEBSITE]   |
| Username                            |                                                                                     | [STORE        |
|                                     | <ul> <li>Your Constant contact Login Username should be<br/>entered here</li> </ul> | VIEW]         |
| Password                            |                                                                                     | [WEBSITE]     |
|                                     | <ul> <li>Your Constant contact Login Password should be<br/>entered here</li> </ul> |               |
| API Key                             |                                                                                     | [WEBSITE]     |
|                                     | Your Constantcontact Key.                                                           |               |
| Listid                              | Please Select                                                                       | ▼ [STORE      |
|                                     | The Constant Contact list id where customers will be<br>added                       | e VIEW]       |

# **Mail Chimp**

MailChimp is an email marketing service provider. MailChimp is, at base, a powerful e-mailing system. Precisely MailChimp is an email marketing tool that helps you manage your mailing lists, design bullet-proof emails, and track the results of your email campaigns.

Its uniqueness is that it also offers the following features:

- 1. Qualifier based imported emails and so collects valuable information.
- 2. Connect the e-mailing campaigns to social networks like Facebook or Twitter.

To configure mail chimp, please go to Admin -> Group Clone -> Optional Settings -> Mail Chimp. There are three types of configuration. They are listed below as follows.

- 1. General
- 2. Mailchimp Subscribe Options
- 3. Mailchimp Unsubscribe Options

## General

Enable: To enable/disable MailChimp

API Key: Specify the API Key, mandatory.

General Subscription: This is the main list used with the Magento General Subscription.

Additional Lists: All selected lists will be available to customers as additional lists.

Enable Interest Groups: Allows customers to select the existing groups per each list.

Enable Ecommerce360: If "yes", send sales info to MailChimp on last checkout step.

| General                          |                                                                            |    |
|----------------------------------|----------------------------------------------------------------------------|----|
| Get a free MailChimp account now |                                                                            |    |
| Enabled                          | No                                                                         | •  |
|                                  |                                                                            |    |
| API Key                          | ▲ Your MailChimp Key.                                                      | _  |
| General Subscription             |                                                                            | •  |
|                                  | ▲ This is the main list used with the Magento General<br>Subscription.     |    |
| Addiotional Lists                |                                                                            | -  |
|                                  |                                                                            |    |
|                                  |                                                                            |    |
|                                  |                                                                            |    |
|                                  |                                                                            |    |
|                                  | All selected lists will be available to customers as<br>addictinals lists. | *  |
| Enable Interest Groups           | No                                                                         | •  |
|                                  | Allow customers to select over the existing groups pe<br>each list.        | er |
| Enable Ecommerce360 feature      | No                                                                         | •  |
|                                  | Send sales info to MailChimp on last checkout step.                        |    |

# **Mailchimp Subscribe Options**

**Force Checkout:** If "yes", subscription mandatory and not visible for guests and new customers at checkout.

Force Register: If "yes", subscription mandatory and not visible for new customers at register.

**Email Type:** Email type preference for the email, defaults to HTML.

**Double Option:** Flag to control whether a double opt-in confirmation message is sent, defaults to "Yes". ABUSING THIS MAY CAUSE YOUR ACCOUNT TO BE SUSPENDED. Magento note: If user subscribes own login email - confirmation is not needed.

**Update Existing:** Flag to control whether existing subscribers should be updated instead of throwing an error, defaults to "No".

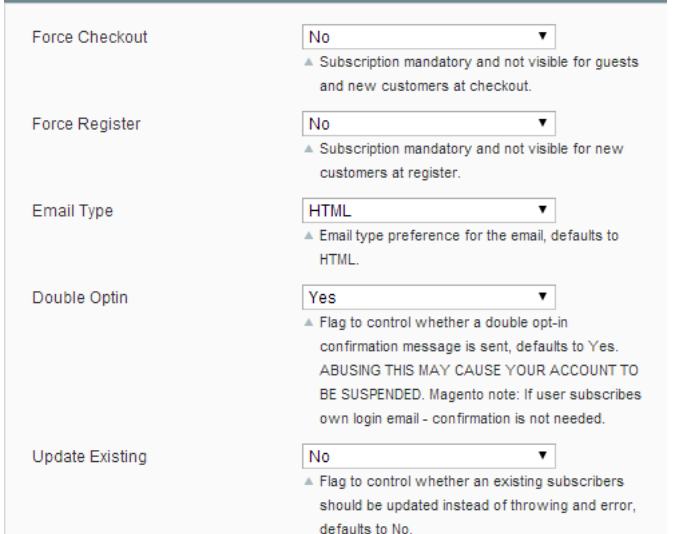

**Replace Interests:** Flag to determine whether we replace the interest groups with the groups provided or we add the provided groups to the member's interest groups, defaults to "Yes".

MailChimp Subscribe Options

**Send Welcome:** If your double\_optin is false and this is true, MailChimp will send your lists Welcome Email if this subscribe succeeds - this will \*not\* fire if we end up updating an existing subscriber. If double\_optin is true, this has no effect, defaults to "No".

**General Customer Mapping:** You can choose which fields will be synchronized with MailChimp using the following format: '<customer='attribute\_code' mailchimp='merge\_tag'>'. If you want to send the default billing address, you must set 'address' as 'attribute\_code'.

| Replace Interests        | Yes 🔻                                                                                                    |
|--------------------------|----------------------------------------------------------------------------------------------------|
|                          | Flag to determine whether we replace the interest<br>groups with the groups provided, or we add the<br>provided groups to the member's interest groups,<br>defaults to Yes.                                                                                              |
| Send Welcome             | No                                                                                                    |
|                          | If your double_optin is false and this is true,<br>MailChimp will send your lists Welcome Email if<br>this subscribe succeeds - this will *not* fire if we<br>end up updating an existing subscriber. If<br>double_optin is true, this has no effect, defaults to<br>No. |
| General Customer Mapping | <customer='firstname' mailchimp="ENAME"><br/><customer='lastname' mailchimp="LNAME"></customer='lastname'></customer='firstname'>                                                                                                    |

# **SUTUG**

FRONTEND

TRANSLATION

PREFACE

**GETTING STARTED** 

CONFIGURATION

# MailChimp unsubscribe options

**Delete Member:** : Flag to completely delete the member from your list instead of just unsubscribing, defaults to "No".

Send Goodbye: Flag to send the goodbye email to the email address, defaults to "Yes".

**Send Notify:** Flag to send the unsubscribe notification email to the address defined in the list email notification settings, defaults to "Yes".

Force Checkout: Subscription mandatory and not visible for guests and new customers at checkout.

Email Type: Email type preference for the email, defaults to HTML.

**Double Option:** Flag to control whether a double opt-in confirmation message is sent, defaults to "Yes". ABUSING THIS MAY CAUSE YOUR ACCOUNT TO BE SUSPENDED. Magento note: If user subscribes own login email - confirmation is not needed.

**Update Existing:** Flag to control whether existing subscribers should be updated instead of throwing an error, defaults to "No".

**Replace Interests:** Flag to determine whether we replace the interest groups with the groups provided or we add the provided groups to the member's interest groups, defaults to "Yes".

**Send Welcome:** If your double\_option is false and this is true, MailChimp will send your lists Welcome Email if this subscribe succeeds then this will \*not\* fire if we end up updating an existing subscriber. If double\_ optin is true, this has no effect, defaults to "No".

**General Customer Mapping:** You can chose which fields will be synchronized with MailChimp using the following format: '<customer='attribute\_code' mailchimp='merge\_tag'>'. If you want to send the default billing address, you must set 'address' as 'attribute\_code'.

| MailChimp Unsubscribe Options |                                                                          | ۵      |
|-------------------------------|--------------------------------------------------------------------------|--------|
|                               |                                                                          |        |
| Delete Member                 | No                                                                       | [STORE |
|                               | Flag to completely delete the member from your list                      | VIEW]  |
|                               | instead of just unsubscribing, default to No.                            |        |
| Send Goodbye                  | Yes 🔻                                                                    | [STORE |
|                               | <ul> <li>Flag to send the goodbye email to the email address,</li> </ul> | VIEW]  |
|                               | defaults to Yes.                                                         |        |
| Send Notify                   | Yes 🔻                                                                    | [STORE |
|                               | ▲ Flag to send the unsubscribe notification email to the                 | VIEW]  |
|                               | address defined in the list email notification settings,                 |        |
|                               | defaults to Yes.                                                         |        |
| Force Checkout                | No                                                                       | [STORE |
|                               | A Subscription mandatory and not visible for guests and                  | VIEW]  |
|                               | new customers at checkout.                                               |        |
| Force Register                | No                                                                       | [STORE |
|                               | A Subscription mandatory and not visible for new                         | VIEW]  |
|                               | customers at register.                                                   |        |
| Email Type                    | HTML <b>v</b>                                                            | [STORE |
|                               | A Email type preference for the email, defaults to HTML.                 | VIEW]  |
| Double Optin                  | No                                                                       | [STORE |
|                               | A Flag to control whether a double opt-in confirmation                   | VIEW]  |
|                               | message is sent, defaults to Yes. ABUSING THIS MAY                       |        |
|                               | CAUSE YOUR ACCOUNT TO BE SUSPENDED. Magento                              |        |
|                               | note: If user subscribes own login email - confirmation                  |        |
|                               | is not needed.                                                           |        |
| Update Existing               | No                                                                       | [STORE |
|                               | A Flag to control whether an existing subscribers should                 | VIEW]  |
|                               | be updated instead of throwing and error, defaults to                    |        |

# **Google Analytics**

Google Analytics is a service offered by Google that generates detailed statistics about a website's traffic and traffic sources and measures conversions and sales. The product is aimed at marketers as opposed to webmasters and technologists from which the industry of web analytics originally grew. This is used to track the visitors of the site which helps to decide on how the site owner can increase the growth of the business.

| oogle API        |               | Save Confi        |
|------------------|---------------|-------------------|
| Google Analytics |               | C                 |
| Enable           | Yes           | ▼ [STORE<br>VIEW] |
| Account Number   | UA-3473681-63 | [STORE<br>VIEW]   |

# **Google Sitemap**

Site map is to set the layout for the site. It has four options and in order to configure the settings, kingly go to admin --> Groupclone tap --> Optional settings --> Google sitemap.

**Categories, Products and CMS Pages options**: The Frequency settings provide general information to search engines on how often web pages are updated and thus need to be reindexed. The Prioríty settings lets the search engines know what kind of pages you deem most important for the crawlers to index. For more details on these settings, visit http://www.sitemaps. org/.

**Generation Settings** : These settings control how often Magento automatically regenerates its Google Sitemaps to ensure that they are current. Set the Enabled setting to 'Yes' to activate automatic regeneration of sitemaps. Use the 'Start Time' and 'Frequency' to specify how often you want the sitemaps to be regenerated. Use the Error Email settings to define an e-mail recipient for error messages from the automatic sitemap regeneration process.

| Categories Options  |                                                |  |
|---------------------|------------------------------------------------|--|
| Frequency           | Daily                                          |  |
| Priority            | 0.5<br>▲ Valid values range: from 0.0 to 1.0.  |  |
| Products Options    |                                                |  |
| Frequency           | Daily                                          |  |
| Priority            | 1<br>▲ Valid values range: from 0.0 to 1.0.    |  |
| CMS Pages Options   |                                                |  |
| Frequency           | Daily                                          |  |
| Priority            | 0.25<br>▲ Valid values range: from 0.0 to 1.0. |  |
| Generation Settings |                                                |  |
| Enabled             | No                                             |  |
| Start Time          | 00 ▼ : 00 ▼ : 00 ▼                             |  |

# Localization

Localization is to configure the language, cities and payment settings. To configure this, go to Admin --> Groupclone tab --> Localization. The brief explanation is given below for reference.

### Language Settings

Countries Options: In this settings, you can set the deafult country and allow other countries which you require. Also there is options to set postal code for few countries.

States Options: Here you can set the states which are required for the countries and also set the countries in which the state(s) is (are) not required.

Locale Options: Here you can set the time zone of the country, location, first day of week and weekend days.

Store Informations: Here you can enter your store name, store contact number , country, VAT number , and store's contact address.

| General           | Save Config |
|-------------------|-------------|
| Countries Options | 0           |
| States Options    | •           |
| Locale Options    | •           |
| Store Information | •           |

# **Manage Cities**

SUTUG

To add a new city or to edit the existing city, Go to admin --> Groupclone tab --> Localization--> Manage cities. This settings option will automatically redirect to the page under Admin --> Catalog --> Attributes --> Manage Attributes. Here you can find the list of attributes and from that please select the attribute "dealcity". Now you will get a page and kindly click the Manage label/option->Click Add Item. Here you can change or edit the existing city.

| (                                                            | Back Reset                                                      | al City"<br>③ Delete Attribu | te 🥑 Save Attr      | ribute 🥥 Save a    | ind Continue Ed                                             |
|--------------------------------------------------------------|-----------------------------------------------------------------|------------------------------|---------------------|--------------------|-------------------------------------------------------------|
| 💡 If you do not                                              | t specify an option va                                          | alue for a specific s        | store view then the | default (Admin) va | lue will be used                                            |
| lanage Titles (S                                             | Size, Color, etc.)                                              |                              |                     |                    |                                                             |
| Admin                                                        | Default Store                                                   | mobile view                  |                     |                    |                                                             |
|                                                              | View                                                            |                              |                     |                    |                                                             |
| Deal City                                                    | View                                                            |                              |                     |                    |                                                             |
| Deal City<br>Janage Options<br>Admin                         | View  (values of your attr Default Store                        | ibute)<br>mobile view        | Position            | Is Default         | C Add Opt                                                   |
| Deal City<br>Manage Options<br>Admin                         | View  (values of your attr Default Store View                   | ibute)<br>mobile view        | Position            | Is Default         | C Add Opt                                                   |
| Deal City<br>Manage Options<br>Admin<br>New York             | View (values of your attr Default Store View New York           | ibute)<br>mobile view        | Position            | Is Default         | <ul> <li>Add Opt</li> <li>Delete</li> </ul>                 |
| Deal City<br>Manage Options<br>Admin<br>New York<br>Hartford | View  (values of your attr Default Store View New York Hartford | ibute)<br>mobile view        | Position 0 1        | Is Default         | <ul> <li>Add Opt</li> <li>Delete</li> <li>Delete</li> </ul> |

## **Payment Settings**

Payment settings option is to configure the payment method for the website. In order to configure the payment, go to Admin --> Groupclone tab --> Localization --> Payment settings. Here you can find the list of payment methods including default Magento payment methods.

| Payment Methods O Save                                                                   | Config |
|------------------------------------------------------------------------------------------|--------|
| Not sure what PayPal payment method to use? Click here to learn more.                    |        |
| Merchant Location                                                                        |        |
| PayPal All-in-One Payment Solutions Accept and process credit cards and PayPal payments. |        |
| PayPal Payment Gateways                                                                  |        |
| PayPal Express Checkout                                                                  |        |
| Saved CC                                                                                 |        |
| Check / Money Order                                                                      |        |
| Zero Subtotal Checkout                                                                   |        |
| Bank Transfer Payment                                                                    |        |
| Cash On Delivery Payment                                                                 |        |
| Purchase Order                                                                           |        |
| Authorize.net Direct Post                                                                |        |
| Authorize.net                                                                            |        |

# HD FLV player configuration

To configure HD FLV Player, Go to admin --> System --> Configuration--> Group Buying Setting --> HD FLV Player. Here, you can find two tabs for Player configuration and Front end configuration.

# **Player Configuration**

**Share Video:** Option to enable/disable "Share" button on the player.

**Skin Auto Hide:** Option to enable/disable player controls to be displayed on the player after a few seconds in idle mode.

**Download Button:** Option to enable/disable "Download" button on share section. Users can download your product videos by clicking on this button.

**Normal Screen Scale:** Provides three choices to set this function:

| Player Config   |                                     |   |
|-----------------|-------------------------------------|---|
|                 |                                     |   |
| Share Video     | Yes                                 | • |
| Skin Autohide   | Yes                                 | • |
| Download Button | Yes                                 | • |
| NormalScale     | Aspect Ratio                        | T |
| FullScale       | Aspect Ratio                        | T |
| AutoPlay        | Yes                                 | T |
| Zoom            | Yes                                 | • |
| Timer           | Yes                                 | T |
| Full Screen     | Yes                                 | T |
| Embeded         | Yes                                 | • |
| Volume          |                                     |   |
|                 | ▲ Volume limit. (Default 1 to 100). |   |

1. Aspect ratio which controls the player size proportionally

2. Fit to screen which plays the video to the player size that has been declared.

3. Original size plays videos in original size irrespective of the player size declared

Full Screen Scale: This setting affects only on full screen mode

**Autoplay:** Enabling this function starts playing video automatically without waiting for user to click the play option.

Zoom: Option to enable/disable "Zoom" button on the player control

Timer: Option to enable/disable Timer on player controls.

Full screen: Option to disable "Full screen" button on player control

Volume: Facility to set default volume level when the video is played

**Embed:** Facility to decide whether to show or hide Copy Embed option in "Share" section of the player.

CONFIGURATION

TRANSLATION

FRONTEND

FAQ

CONTACT US

# Front End Configuration:

**Default Product Banner:** Option to set whether to display Image/Banner or Video of any product by default or not.

| Frontend Config        |       |   |
|------------------------|-------|---|
| Default Product Banner | Image | • |
|                        |       |   |

# **Apptha One Step Checkout**

To configure Apptha One Step Checkout , kindly go to Admin --> System --> Configuration. Here, at the left hand side you will find Apptha One Step Checkout. Please click to configure the settings. For more information on One Step Checkout, refer the link given below

Link : http://www.apptha.com/category/extension/Magento/OneStepCheckout

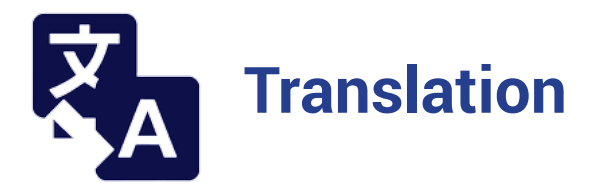

Follow the below steps to translate all keywords in GroupClone software to your language:

**Step 1:** Kindly go to the admin system->Magento connect->Magento connect manager-> Click Magento Connect. Get the language file from the link: http://www.magentocommerce.com/ translations and install it.

**Step 2:** Go to admin--> system->configuration->General->Locale option->locale->change the language to Your language.

**Step 3:** Kindly find the attached document and translate all the text to your language and put the path given below. In regards with translation if you want to change any text, kindly follow the steps given below.

- 1. Login to your cpanel or ftp.
- 2. Go to app --> locale -->es\_MX (your language).
- 3. Open Mage\_catalog.csv, Mage\_Contacts.csv, Mage\_Page.csv.
- 4. Add the text as per below format.

For example: "English Text","Your Language Text" . For eg.,"Checkout","Afrekenen"

Note :You need to make changes in all the three .csv files that have been mentioned above.

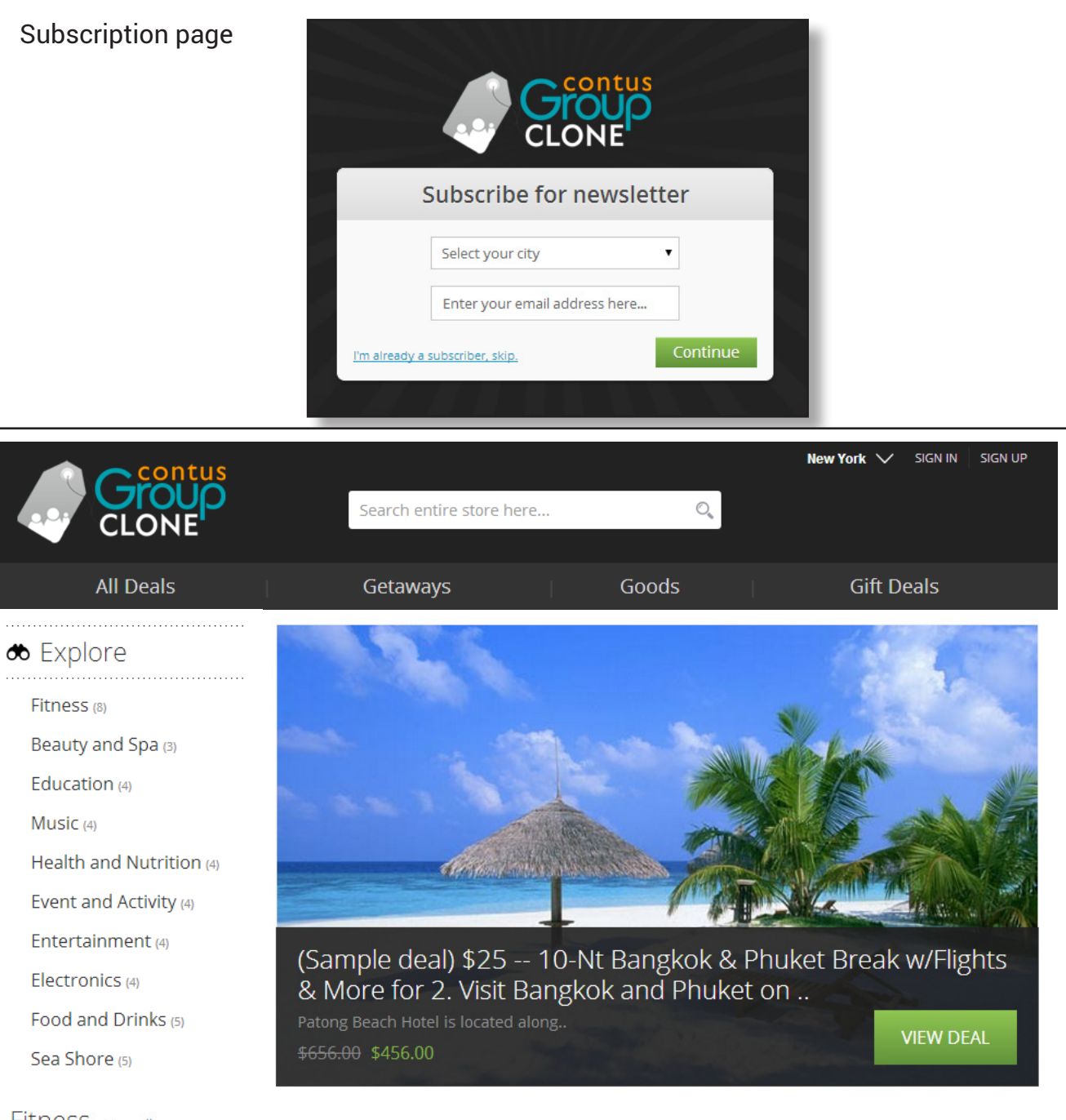

#### Fitness view all

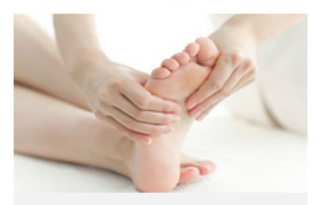

(Sample deal) The philosophy at thi.. The philosophy at this st.. \$123.00 \$111.00

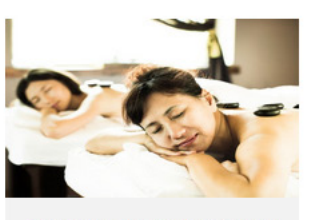

<sample deals) Renewed Wellness Your Choice of Massage or.. \$120.00 \$10.00

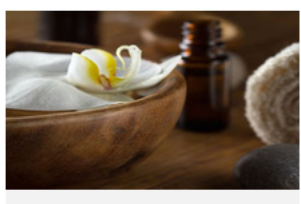

(Sample deal) Washington Institute .. Refresh with Colon Hydrot.. \$120.00 \$110.00

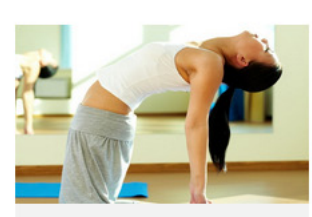

(Sample deal) The Magnificent Body The philosophy at this st.. \$234.00 \$222.00 PREFACE

**GETTING STARTED** 

CONFIGURATION

TRANSLATION

FRONTEND

FAQ

CONTACT US

# PREFACE

# TRANSLATION

# FRONTEND

# Getaways

Getaways are a separate section to highlight the travel deals. All the travel deals will be lised under this section with its description.

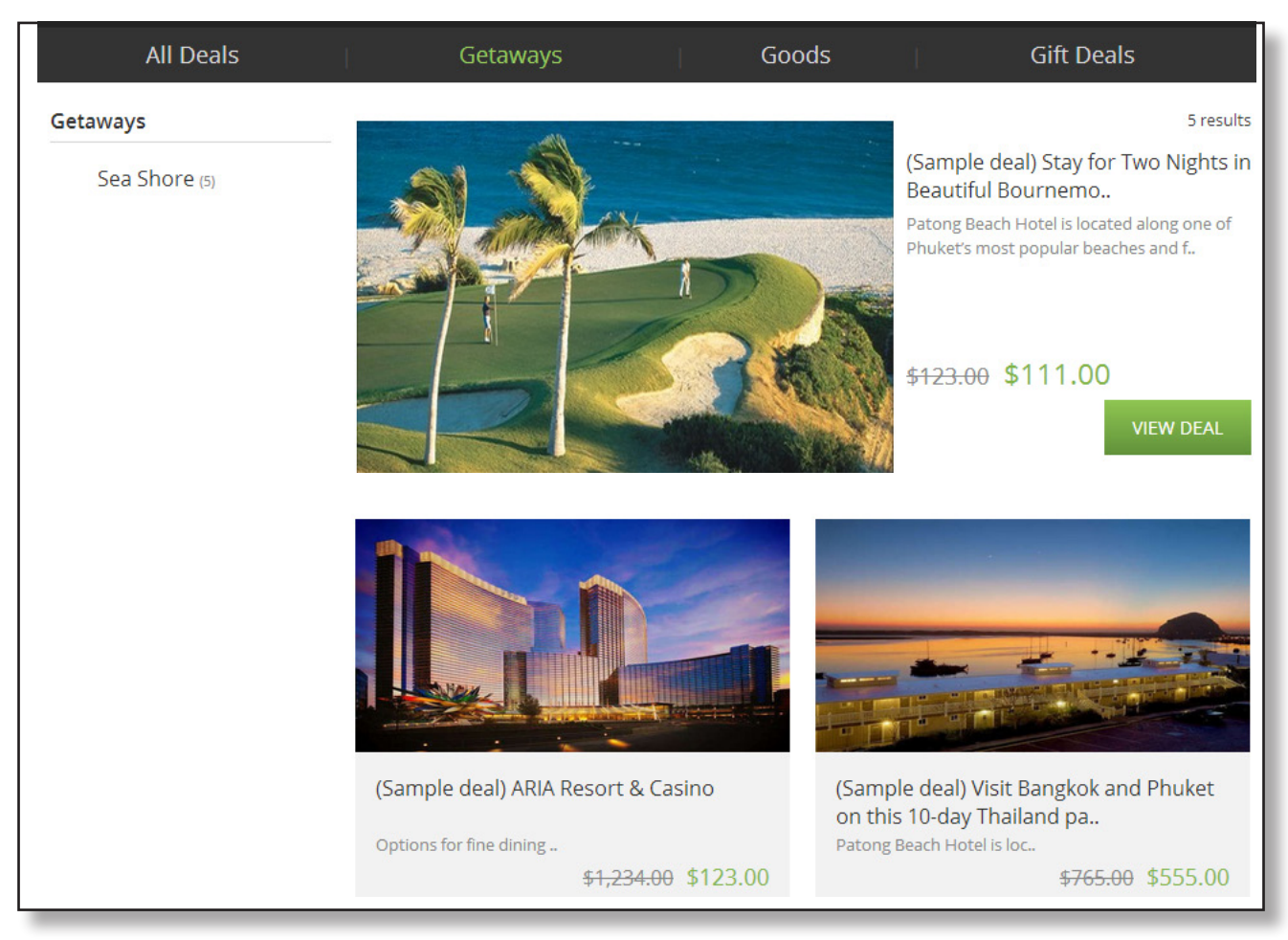

# Sign in and Sign up page

Sign in page will display the user name and password to login to the website if you have already registered. At the right side of the pop up, all the social logins will be displayed using which users can login easily.

| Deals              | Getaways                               | Goo | ods |           | Gift Deals |
|--------------------|----------------------------------------|-----|-----|-----------|------------|
| <br>e <b>Login</b> |                                        |     | Sig | n in with |            |
| Email Address *    |                                        |     | f   | Facebook  |            |
| Password *         |                                        |     | E   | Twitter   |            |
|                    | Forgot Your Password?                  | OR  | 8   | Google+   | _          |
|                    |                                        |     | Y   | Yahoo     | _          |
| Don                | 't have an account? <u>Create One!</u> |     |     |           |            |
|                    |                                        |     |     |           |            |
|                    |                                        |     |     | NO. PART  | -          |

Sign up page will display the details to create a new account in the website along with the social logins at the right hand side.

|                                      |          | œ            |
|--------------------------------------|----------|--------------|
| New User? Sign Up                    |          | Sign in with |
| First Name *                         |          | f Fasabaak   |
| Last Name *                          |          | T Facebook   |
| Email Address *                      | $\frown$ | E Twitter    |
|                                      | OR       | 8 Google+    |
| Password *                           |          | Y Yahoo      |
| Confirm Password *                   |          |              |
| SIGN UP NOW!                         |          |              |
| Already have an account? Login!      |          |              |
|                                      |          |              |
| Pelivered to Your Door (\$314 Value) |          |              |

# Goods

CONTUS

Goods section is used to list all the shipping deals in a separate section. Shippable and physical products will be listed in this section along with the product description.

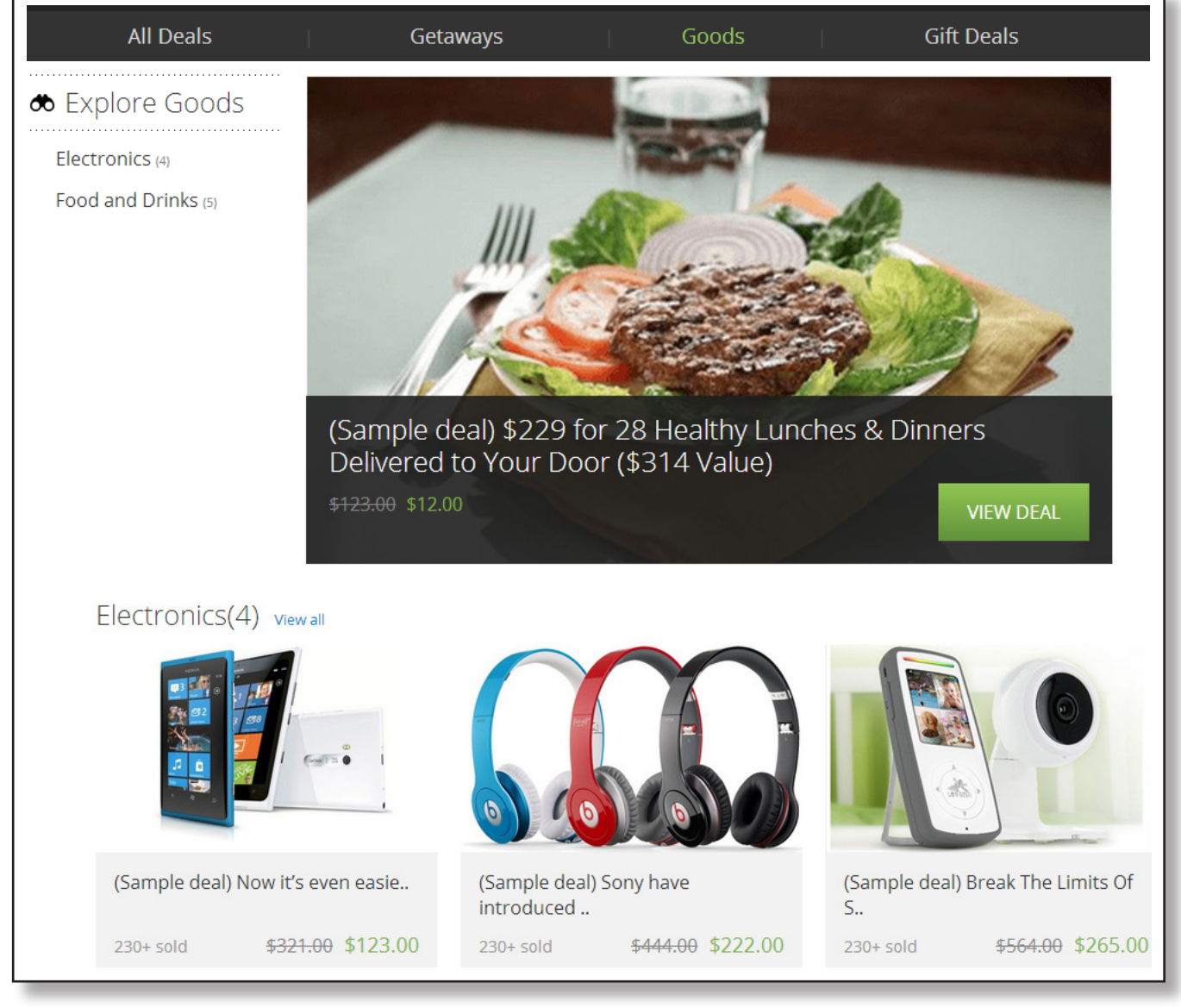

# **Creating Merchant login / Merchant Login**

Merchants who are willing to post their deals in your website can create a new merchant account and start posting the deals. Merchants should click the Merchant login which is located in the footer.

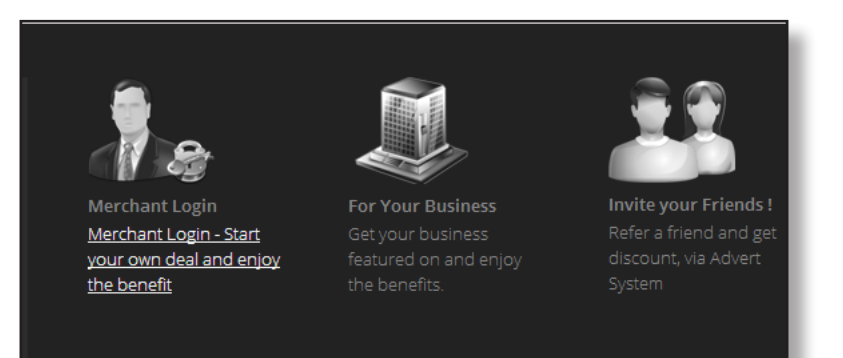

Once the merchant clicks the merchant login, he/she will be redirected to the login page in which they can create a new account or login if they are existing merchants.

### Login or Create an Account

| New Merchant                                                                                                    | Registered Merchant                            | (sample deal)<br>Adventure Park                                                                                                    |
|----------------------------------------------------------------------------------------------------|------------------------------------------------|----------------------------------------------------------------------------------------------------|
| By creating an account with our store, you<br>will be able to move through the checkout<br>process faster, store multiple shipping<br>addresses, view and track your orders in<br>your account and more. | If you have an account with us, please log in. | o BOUGHT       at Harper         o BOUGHT       Image: Continue Deal state         state       state         (sample deal) Fencing Sports         Academy       o BOUGHT |
| CREATE AN MERCHANT<br>ACCOUNT                                                                                                    | LOGIN                                          | Online Deal<br>(sample deal) Dance King Studios<br>0 BOUGHT                                                                                                    |

# Gift A Friend / Buy It For A Friend

Gift a friend / Buy it for a friend option will be displayed in the cart page of your site near the continue shopping tab.

#### Shopping Cart PROCEED TO CHECKOUT Product Name Unit Price Qty Subtotal (Sample deal) The Magnificent Body \$111.00 \$111.00 6 1 CONTINUE SHOPPING 1 Buy this for your Friend! UPDATE SHOPPING CART DISCOUNT CODES Subtotal \$111.00 Enter your coupon code if you have one. Grand Total \$111.00 PROCEED TO CHECKOUT APPLY COUPON

**GETTING STARTED** 

CONFIGURATION

TRANSLATION

FRONTEND

More Great Deals

CONTACT US

This option allows customers to purchase a deal coupon for their friend or themselves. A pop-up will be displayed when the customer clicks the 'Gift A Friend' button to gift that particular deal to their friends by entering the necessary information such as friends name, email address and even send a personalized message to the friend. As soon as this is completed, the friend will get the order mail for the deal in his/her inbox.

| Gift Your Friend       | b         |    |
|------------------------|-----------|----|
| Friend Information     |           |    |
| Friend Name *          | Message * |    |
| Your Name *            |           |    |
| Friend Email Address * |           | 11 |
| * Required Fields      | GIFT IT   |    |

# **Featured Business**

Any visitor/Merchant who would like to offer a deal in the site can simply become a partner by filling a contact form available with appropriate details. The Admin can enable/disable the featured business option in the store.

| Featured Bu                                    | iness                                                                         |
|------------------------------------------------|-------------------------------------------------------------------------------|
| Wanna get your business<br>Contact Information | atured? Use this form to contact us. Our representative will get back to you. |
| Name *                                         | Email *                                                                       |
| Telephone                                      |                                                                               |
| Message *                                      |                                                                               |
|                                                | e                                                                             |
| Please enter the code, with 101                | h is used for spam filter *                                                   |
| Privacy & Term                                 | • Demoired Edite                                                              |
|                                                | SEND MESSAGE                                                                  |

PREFACE

# **More Great Deals**

Only a single deal of any particular city is displayed on the main page and rest of the other deals are displayed in the sidebar.

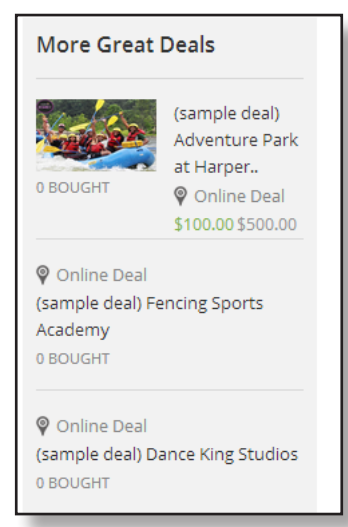

# Deal Detail page

Deal detail page is where the customers can purchase/ buy the deal. All the necessary details like the title, descriptions, deal amount with the timer will be displayed. Customer can also view the sold count of the deal.

| (sample deal)<br>Unlock Your Child's Musical Tale | AcLean School of Music<br>ents: Four Weeks of Group Guitar or Piano Lessons                                                                                                    |
|---------------------------------------------------|----------------------------------------------------------------------------------------------------|
| FROM<br>\$100.00                                  |                                                                                                    |
| BUY!                                              |                                                                                                    |
| \$250.00 60% \$150.00<br>GIVE AS A GIFT           |                                                                                                    |
| LIMITED TIME ONLY<br>223 days 01:56:53            | Highlights                                                                                                    |
| LIMITED QUANTITY AVAILABLE                        | <ul> <li>Limit 1 per customer per session</li> <li>Reservations required and subject to availability</li> <li>Merchant cancellation/re-scheduling policy of 24 hours applies; voucher subject to forfeiture</li> <li>Option A: valid for ages 8+</li> </ul> |
|                                                   | Option B: valid for ages 4-8     All classes must be redeemed by same customer and used over consecutive weeks     Other conditions apply                                                                                                    |
|                                                   | The Fine Print                                                                                                    |
|                                                   | <ul> <li>Limit 1 per customer per session</li> <li>Reservations required and subject to availability</li> <li>Merchant cancellation/re-scheduling policy of 24 hours applies; voucher subject to forfeiture</li> </ul>                                      |
|                                                   | Option A: valid for ages 8+     Option B: valid for ages 4-8                                                                                                    |

CONFIGURATION

FAQ

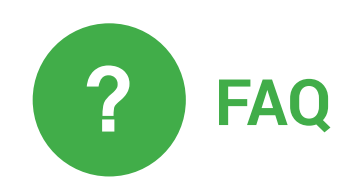

### 1. How to set the cron job in the cpanel?

For setting the cron job, we need to login to the cpanel, go to the cron job. Kindly checkout the below command for more details.

To set the cron job in the server,

- \*\*\*\*\* php5 /absolute file path/cron.php>/dev/null 2>&1
- \* First star denotes the Minutes
- \* Second star denotes the hour
- \* Third star denotes the day
- \* Fourth star denotes the month
- \* Fifth Star denotes the week

Note: You can find the absoulte file path, by running the yourdomainame/phpinfo.php and search 'script\_ filename', here you can find the filename . Copy up to phpinfo.php and paste in the absolute fie path in the command.

#### 2. How to create a facebook api key?

- Go to the developers.facebook.com
- Go to the Apps->click 'Create New App', enter your app name and namespace, choose the category.
- Go to the settings enter your email address there and click 'Add Platform'->click 'Websites' ->
- URL -> enter your site url . Click 'Status & Review' ->Do you want to make this app and all its live features available to the general public?-> Click 'Yes' to make the app available for viewing by others.

### 3. How to create a twitter key?

- Kindly go to dev.twitter.com
- And go to My application->click 'Create new app' ->Enter all the necessary details and click 'Save'.

### 4.How to change the logo and Favicon in the Groupclone website?

First convert the logo in the five format with width =198 and height = 80. The five formats are logo.png, logo\_email.png, logo\_print.png, logo.gif, logo\_email.gif, logo\_print.gif. Login your ftp or cpanel, go to the root folder path and upload these images in the following paths:

Skin/frontend/default/{your\_theme}/images/logo.png, logo\_email.png,logo.gif,logo\_email.gif,logo\_print.png

Skin/frontend/default->default/images/logo.png, logo\_email.png,logo. gif,logo\_email.gif,logo\_print.png.

Skin/adminhtml/default/default/images/logo.png, logo\_email.png,logo. gif,logo\_email.gif,logo\_print.png

To change the favicon, Kindly login to ftp or cpanel, change the favicon in the below path Skin->frontend->default->default-> you can find the favicon here, replace with your favicon

Skin->frontend->default->your\_theme-> you can find the favicon here, replace with your favicon

Skin->Adminhtml->default-> you can find the favicon here, replace with your favicon

### 5. How to add the cities in Groupclone Website?

Login into your admin, catalog->Attributes->Manage attributes-> Deal city->click ' Manage/label option'-> click 'Add option' -> Here you can add the cities.

### 7. How to set the country in Groupclone?

Login into your admin, system->configuration->General-> Country-> Here you can set your country.

### 8. How to set the currencies in Groupclone?

Login into the admin, system->configuration->Currency set up-> Here you can change the currencies.

### 9. How to clear caches in Groupclone website?

You can clear cache in two ways. You can either clear cache in ftp or through the admin. Admin, go to the system->Cache management->click 'Select All'->click 'Flush Magento cache' and click 'Flush cache storage' to clear the caches.

Login into ftp, go to the root folder var/cache. Here you can clear the caches.

### 10. How to change the theme in Groupclone?

To change the theme, Kindly follow the steps given below

Go to the root folder app/design/frontend/default/ put the yourtheme here which in the app folder.

Go to to the root folder skin/frontend/default/put the yourtheme here which in the skin folder.

Go to the admin system->configuration->Themes->default->change the theme name.

### 11.Where to change/disable the poll questions?

Login to the admin cms->poll->click'edit' to change the poll questions.

### 12. How to add the categories in Groupclone website?

Login to the admin catalog->Manage categories-> select 'Default category' and click 'Add sub category' -> Enter the category name and Enable->yes and click save.

### 13. How to add Google map in the site?

- 1. Go to the google.map
- 2.Enter your address and search.
- 3.Two view options will be displayed 'Map View' or 'Satellite View'

4.Select the "link" option in the top right of the map.

5. You can get a html coding inside the box.

6.Copy this and paste it into the below location into the admin panel, Contus Groupclone tab->Deals->Click 'Add new deal' ->Map->paste the map code here.

### 14 .How can I change on the Copyrights text on the mobile version?

Kindly go to the admin system->configuration->Design->Footer->Copyrights-> Here you can change the texts.

### 15. How can I change the copyrights texts on the website?

Go to the admin CMS ->Static block->Copyrights-> Here you can change the copyrights text here.

### 16. How to create a page and display in the top menu in website?

Go to the admin panel --> cms->Pages->Click 'Add page'-> Here you can add the new page.

### 17. How to increase the performance of the site?

- 1. Kindly go to the admin System->->Cache Management-> click 'Select All' and enable the cache and also clear all the caches.
- 2. Kindly go to the admin system->Index management-> click select all and reindex the data.
- Kindly go to the admin system->configuration->Developers->Click JavaScript settings->Merge JavaScript->yes and click CSS settings->Merge CSS->and click Yes.
- 4. Kindly login to the ftp, go to the root folder, please replace the .htaccess file with the attached file.
- 5. Increase the memory limit up to 512M and maximum execution time up to 36000 in the server.
- 6. Kindly login into the Admin ->configuration->system->Log Cleaning->Enable the log cleaning and set the days as 15 days.
- 7. For mysql optimization, Kindly go to phpmyadmin, please find the names of the tables mentioned below and truncate the tables. (Note: Take a backup of the tables before truncating).

log\_customer log\_quote log\_summary log\_summary\_type log\_url log\_url\_info log\_visitor log\_visitor\_info log\_visitor\_online

### 18. How to remove the 'My Cart" page from the side bar?

To remove the 'My Cart' page – go to admin System->Configuration->Checkout->Shopping Cart sidebar->Display Shopping Cart Sidebar->'No'.

### 19. How to change the language in the Groupclone website?

Kindly go to the admin system->Magento connect->Magento connect manager-> click Magento connect. Get the Language extension key in magentocommerce.com and paste it into the Magento connect manager.

Go to to the admin system->configuration->General->Locale option->locale->change the language ..

If you want to change any text for translation, kindly follow the steps given below

- 1. Login to your cpanel or ftp.
- 2. Go to app --> locale -->your\_lang.
- 3. Open Mage\_Page.csv,Mage\_Customer.csv.
- 4. . Add the text as per the format given below.

"English Text","Your Language Text" . For eg.,"Checkout","Afrekenen"

### 20. How to increase memory\_limit and maximum memory limit in the server?

Login to the ftp and go to the file php.ini. Add the below lines.

max\_execution\_time = 36000

Memory\_limit =512M

### 21. How to set cookie expire time in admin?

Login to the admin , System->configuration->Web->Session Cookie Management->Cookie Lifetime.

### 22. What variables can i use in the newsletter-template?

These are the variables we use in the newsletter template:

'deal\_date' => \$deal\_date, 'product\_description' => \$product\_description, 'product\_saveprice' => \$product\_saveprice, 'productname' => \$currentproductname, 'product\_price' => floor(\$product\_ price), 'productimage' => \$currentproductimage, 'discount' => \$discount, 'companywebsite' => \$Companywebsite, 'product\_worth' => floor(\$product\_worth), 'product\_city' => \$tocity, 'subscribe\_id' => \$subscribeld, 'subscribe\_code' => \$subscribeCode, 'company\_address' => \$Companyname, 'currency\_ symbol' => \$currencySymbol));

### 23. How to enable PayPal in the admin?

Go to the admin system ->configuration->Payment methods->Paypal-> Choose a paypal option->Enable the solution->yes and enter the merchant email address.

### 24. How to export the customers in the groupclone website?

Go to the admin system->Import/Export->Export-> here you can export the customers.

### 25. How to change the order status in groupclone website?

Login to the admin sales->order-> click 'edit order'-> click 'invoice'->Click 'submit invoice' to change the order status.

### 26. Why multiple items are not added in the shopping cart in Groupclone websites?

In our default script we don't have a option to buy multiple product in the shopping cart. if we allow the users to buy 2 different kind of products then it will lead problem when sending coupon as well as in refund the money. Consider if we allow an user to buy 2 products such as A & B in the same purchase.

If product A achieves and B does not achieve (this portion needs to be rephrased for better understanding) then we could not send coupon for product A alone as the order ID will be same for both the products. Coupon will be sent based on Order ID, Order Status and the deal status. This is same for refund also.

### 27. How to set the timezone in the Gropclone website?

Login to the admin system->configuration->General->TimeZone --> Here you can set the time.

### 28. How to set the email address in the Groupclone website?

Login to the admin system->Configuration-> Store Email address --> Here you can change the email addresses.

### 29. How to enable the social login in groupclone websites?

Answer. Login to the admin system->configuration->social login->Enable the social login->yes

### 30. How to enable the Apptha Onestepcheckout in groupclone Websites?

Login to the admin system->configuration->Apptha Onestepcheckout->Active one stepcheckout->Yes.

### 31. How to change the colors in the home page?

Login to the admin Groupclone tab->Design configuration->Set custom deisgn->Custom Design->Enable custom design->Yes.

### 32. How to configure Google analytics in Groupclone website?

- Login to the admin system->configuration->Google API->Google Analytics-> Enable->Yes
- And enter the account number

### 33. How to change the background in the home page?

Login to the admin Groupclone tab->Design configuration->Set site Background-> Add item.

### 34. How to set the pagination in the Groupclone websites?

Login to the Admin System --> Configuration --> Catalog --> Frontend --> Products per Page on Grid Default Value . Enter the number and Products per Page on Grid Allowed Values ->enter the same number here.

### 35. How to change the secure base URL in Groupclone website?

Login to the admin system --> configuration->Web->Secure->Base URL-> Here you can change the base url.

### 36. Where to enter the license key in Groupclone website?

Login to the admin Groupclone tab->Global configuration-> License key-> Here you can enter the license key

### 37. How to enable the SEO url?

Login to the admin system->Configuration-> web->Search Engines Optimization->Yes.

### 38. How to configure the mobile theme in the Groupclone website?

Log in your admin panel -> System -> Configuration -> design -> theme -> default -> add expection

Matched expression : iPhone|iPod|BlackBerry|Palm|Googlebot-Mobile|Mobile|mobile|mobi|Windows Mobile|Safari Mobile|Android|Opera Mini|Symbian|Blazer|Handspring|Nokia|Kyocera|Samsung|Motorola |Smartphone

value : mobile

### 39. How to install an extension in Groupclone website?

Go to the admin system->magento connect->magento connect manager->click the magento connect. Get the extension key in magentocommerce.com and paste into the magento connect manager.

### 40. How to find the coupon codes in the Groupclone Website?

Login to the admin Groupclone tab->Deals-> Manage coupons.

### 41. Where to validate the coupons in Groupclone website?

Login to the admin Groupclone tab->Deals->Coupon validation.

### 42. What is Advert system?

When a customer refers a friend an amount will be credit into the customer's account as a commission by the site's admin. The administrator will have to set the credit amount in the backend (admin) of the site. Go to the admin Group Buying->Advert System-> Manage Rule-> You can see two types of rules namely, 'Sign up' and 'Purchased'.

Sign Up: If you set the 'Sign Up' rule, the referrer will receive credits if his/her friend successfully registers or signs in.

Purchased: If you set the 'Purchased' rule, the referrer will receive credits if his/ her friend successfully completes a purchase.

### 43. How to create a new user in the admin?

Login to the admin system->Permission->Users-> Add new users.

### 44. How to create a Google login key?

Steps to create Google App:

1. Go to https://console.developers.google.com/, login with your Google credentials and click on 'Projects'

- 2. Enter your project name and click 'Create Project'
- 3. Enter your Project name in the popup and click 'Create Project.'.
- 4. Now click on 'API & Auth -> Credentials' in the left pane and click 'Create New Client ID'.
- 5. Enter the domain url and redirect url and click 'Create Client ID'.
- 6. Get the api key and configured in the admin sociallogin

### 45. How to create a Yahoo login key?

Steps to create yahoo App Id and Secret Key:

1. Go to https://developer.apps.yahoo.com and login with yahoo credentials and click "Create Project"

2. Enter the application name, Description and url of the domain and click 'Create Project'

3. Here you can see the Consumer key and Consumer secret key

### 46. How to change the side banner in the groupclone website?

Login to the admin cms->static block->Side Banner-> Here you can change the side banner.

#### 47. What is merchant?

Merchant is a seller or retailer, who can add a product in the site. Before adding a deal a merchant should have to create an account in the site. You can find the merchant login in the footer of the site. A merchant will have to register and then he/she can login to the admin panel using the login credentials. The merchant will have limited access in the admin panel which is related to his/her deals alone.

### 48. When will the deals of a merchant be show in the frontend?

Merchant can add the own deals using his merchant login . merchant can able to visible his own deal only. Merchant will not have permission to see the other merchant deals or administrator deals in their admin. After adding his deal in the admin, merchant have to pay for it by clicking on the ACTIVATE button where we can find it near each and every deals . After click the activate button, it will redirect to the pyament page. There merchant can do the payment, once the payment done. Site owner need to activate the deal inorder the deals will be display in the frontend.

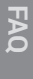

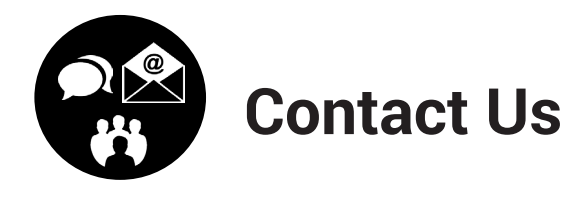

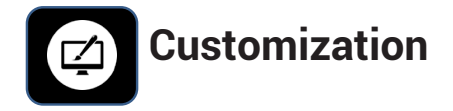

If you would like to customize or discuss about additional features for Contus GroupClone, please write to <a href="https://www.bdm@contus.com">bdm@contus.com</a>

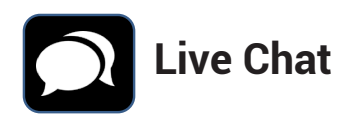

Get instant support with our Live Chat.

Visit our product page at <u>http://grouponclone.contus.com</u> and click on the Live Chat button for instant support.

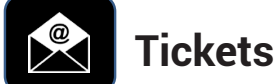

CONTUS

Raise tickets for your specific questions!

You can send an email to <a href="mailto:support@contus.in">support@contus.in</a> .